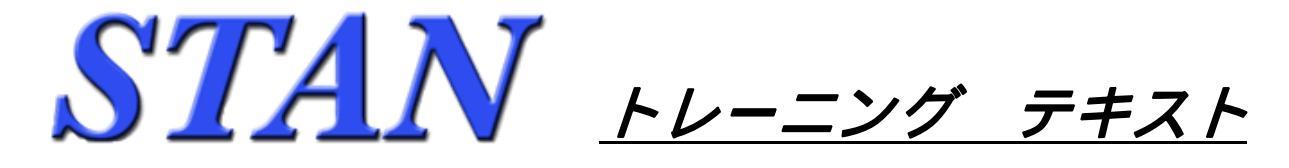

# 3.簡易モデルの作成 - 2(扇形モデルの解析)

下図のモデルを作成します。実際に操作しながら読み進める構成になっています。

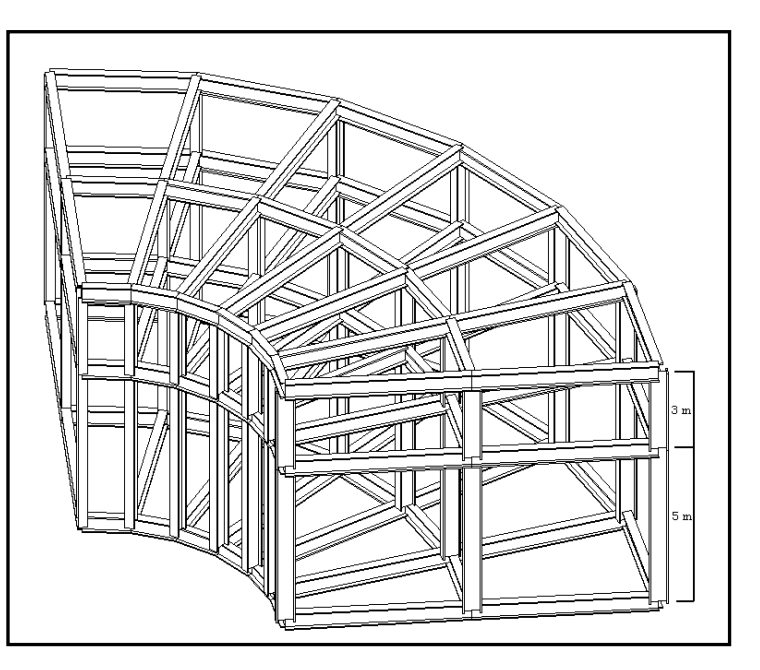

<モデル概要>

概要:扇状/2層の建物

材料:鉄骨造 (E=2,100,000 Kg/c m<sup>2</sup>) (ポアソン比=0.3)

部材:H型鋼1種類のみ(H-600×300×20×30)

梁は床を強軸方向で受ける / 柱は強軸が扇状の円中心を向いている

階高:1層5m、2層3m

支点:柱脚全てピン支持とする

平面寸法 :下図参照

解析ケース1:全ての梁に(1t/m)の等分布荷重を鉛直荷重で部材荷重として与える

解析ケース2:屋根面の全ての節点に(1t)の集中荷重を水平X方向で節点荷重として与える

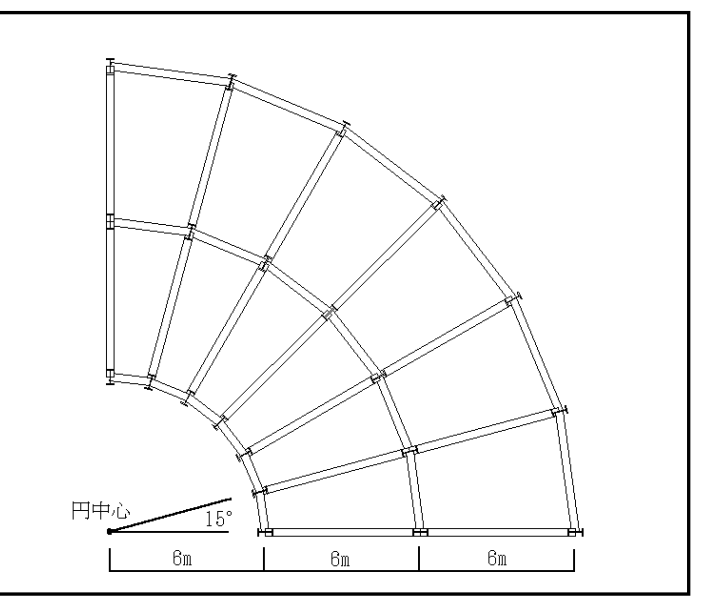

<u>1.STAN を起動します</u> STAN が起動され、STAN / 3D の画面が表示された状態よりの説明となります。 データの新規作成を開始します。まず、初期設定で単位系と材料を定義します。

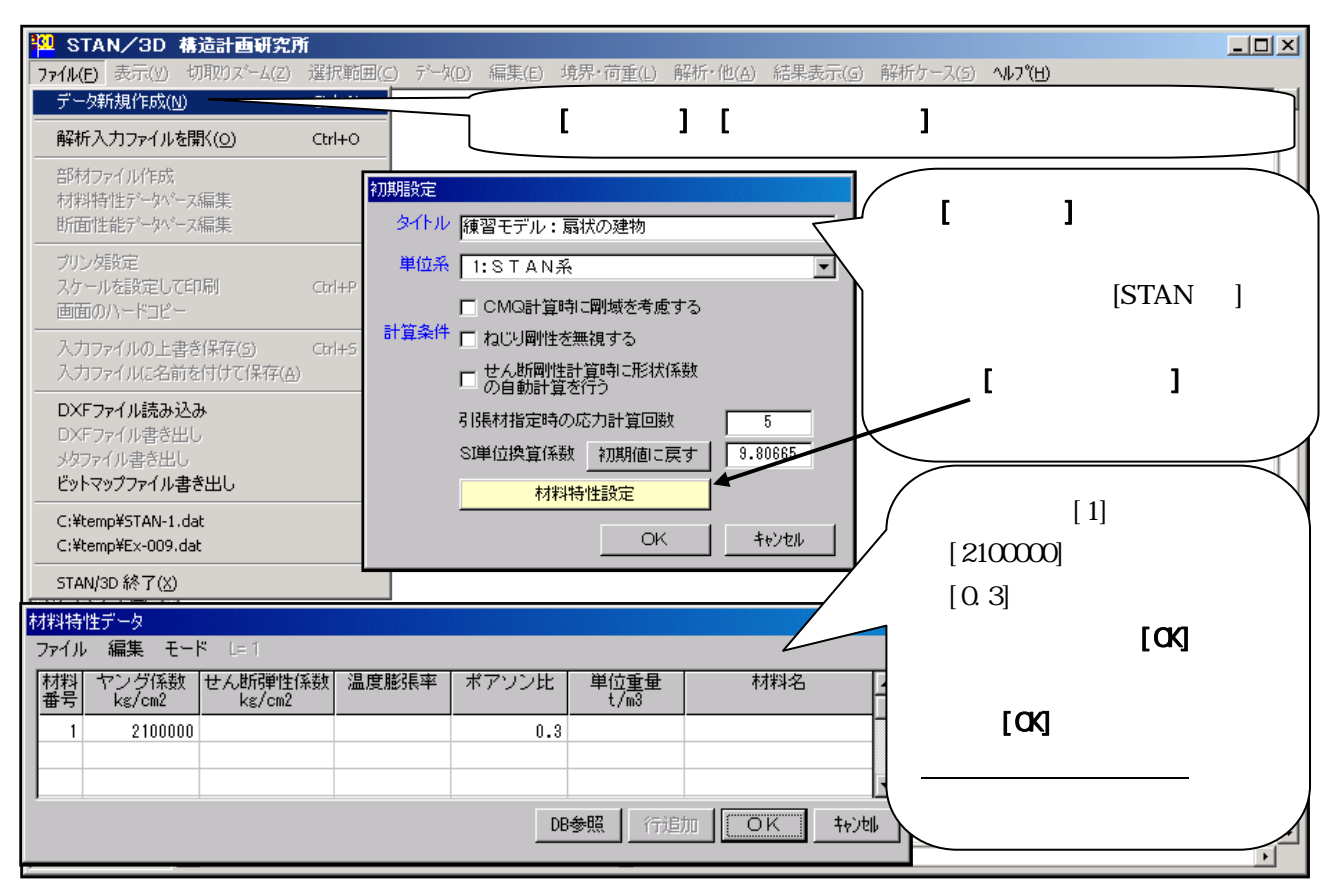

ワンポイント:材料特性データの定義はデータベースより数値を参照して入力する事も可能です。

## <u>2.断面形状を定義します(定義断面は BH-600×300×20×30 とします)</u>

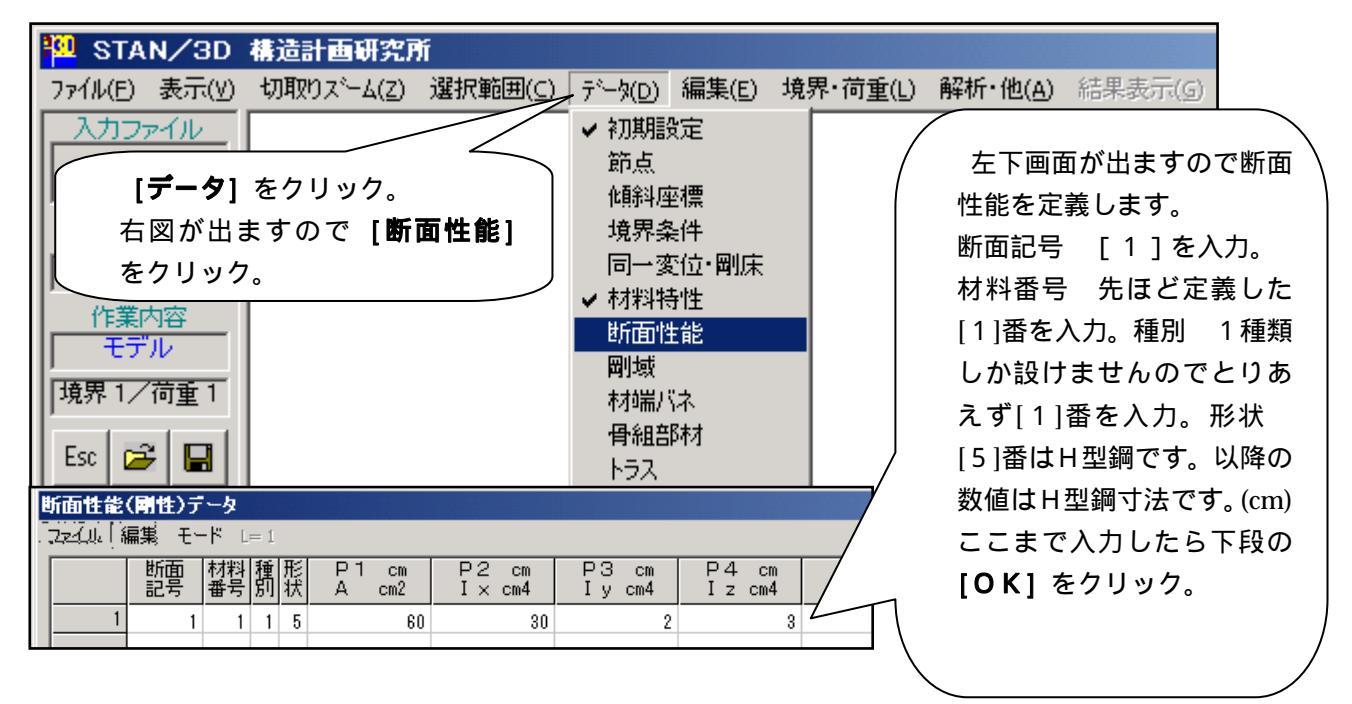

ワンポイント:断面性能データの設定はデータベースより数値を参照して入力する事も可能です。

## 3.グリッド機能で1構面を自動作成します

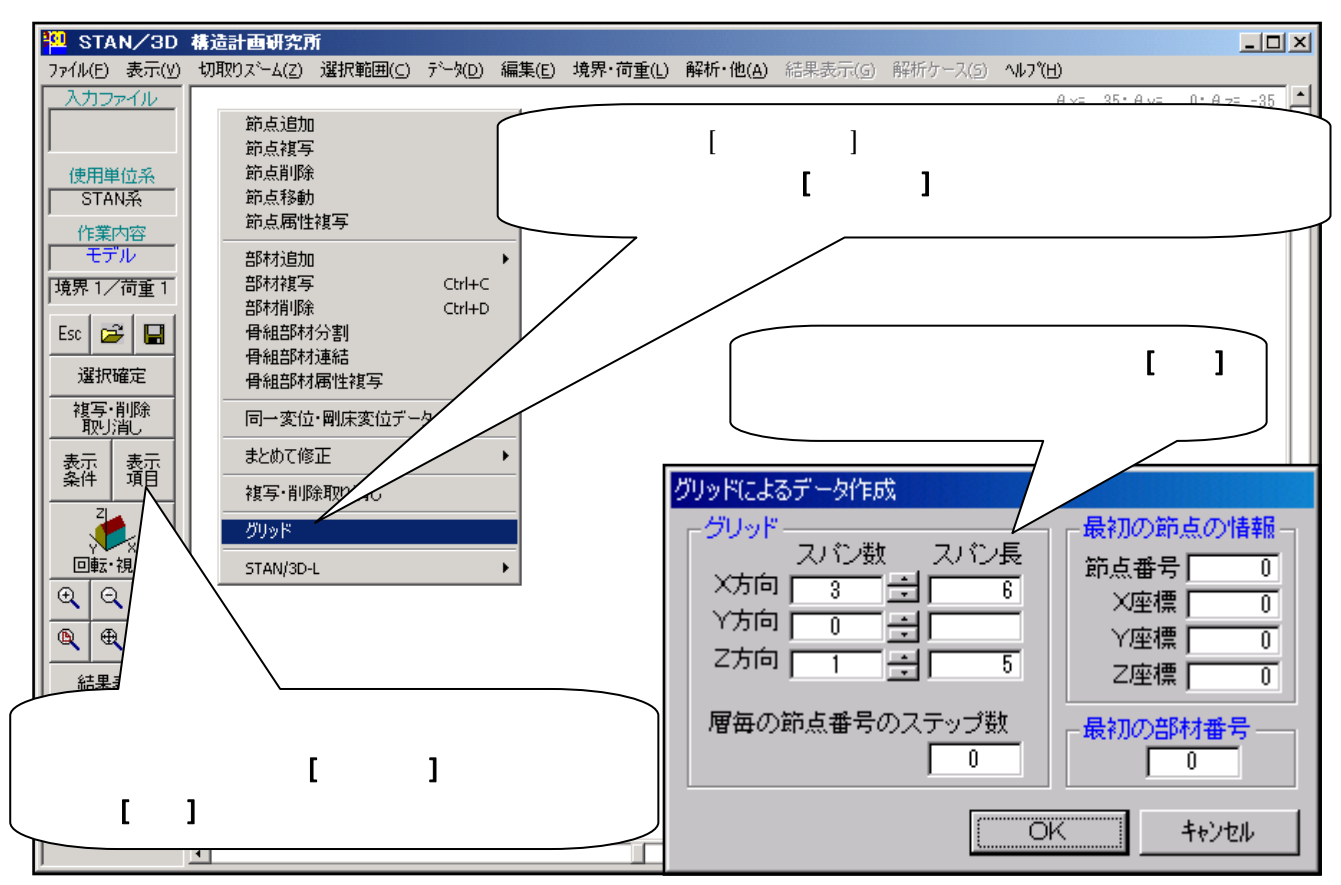

## <u>4.部材を削除します</u>

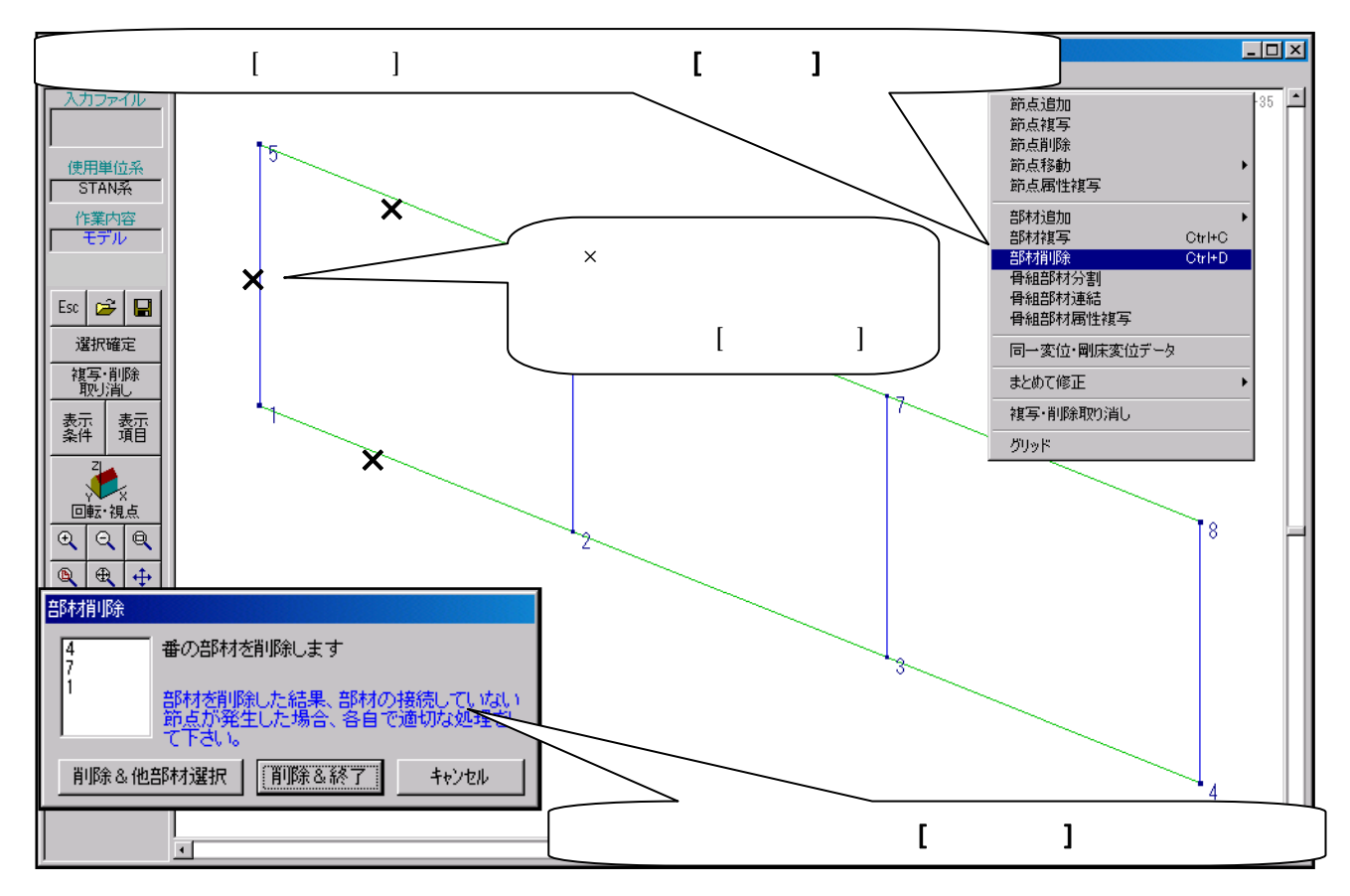

## 5.柱の強軸の向きを変えます

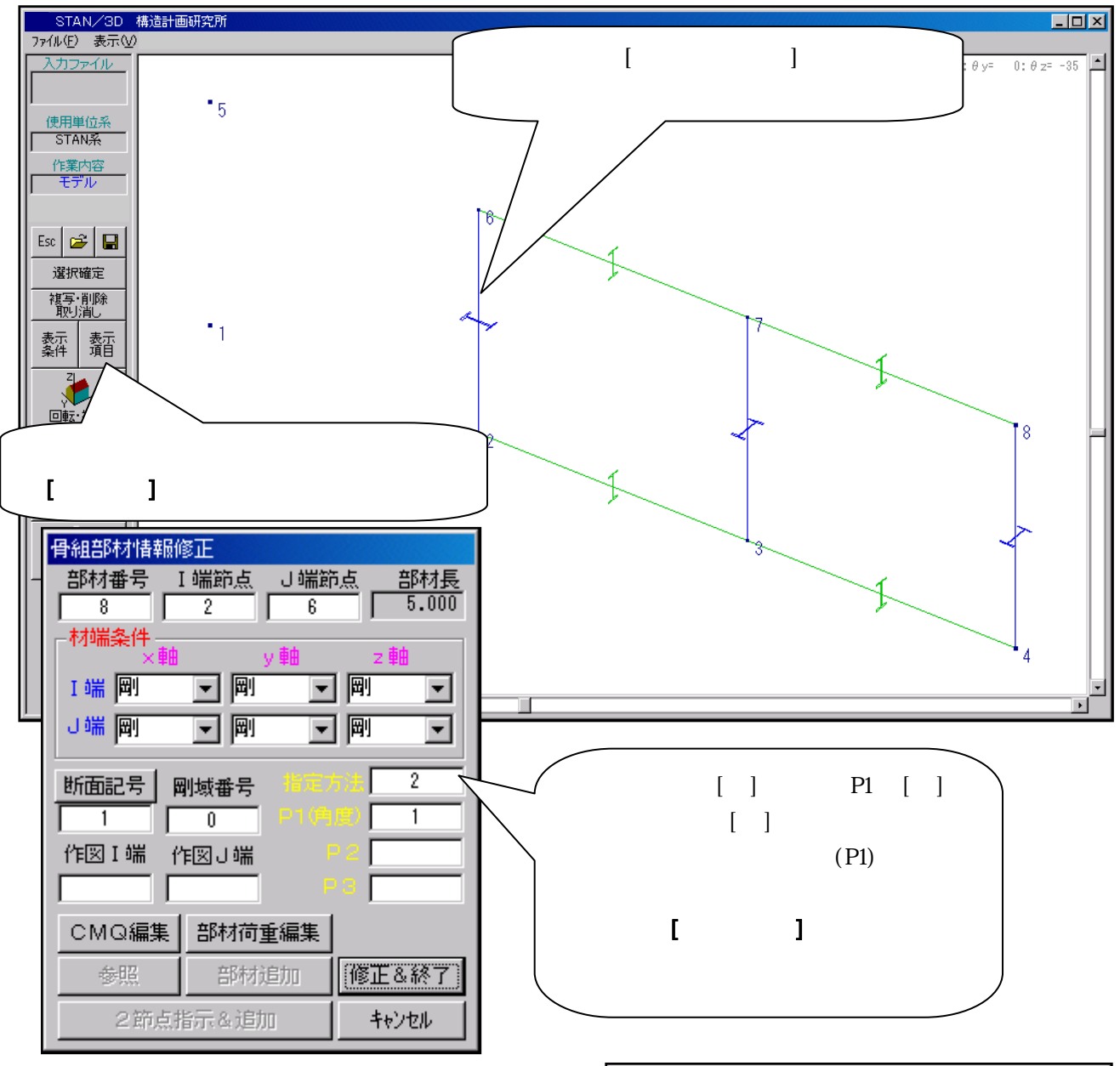

ワンポイント:表示項目には右図の種類が あります。作業内容により、適宜 表示項目を 変更して見やすい状態にしておきます。

| 表示項目。自然的目的目的目的目的目的目的目的目的目的目的目的目的目的目的目的目的目的目的目 |             |          |
|-----------------------------------------------|-------------|----------|
| ┌選択項目 ————————————————————————————————————    |             | -表示部材    |
| □ 部材番号                                        | □ 節点番号      | ☑ 水平     |
| 🗆 断面記号                                        | ☑ 節点位置      | ☑ 鉛直     |
| □ 剛域番号                                        | ☑ 単独節点      | ▼ 斜め     |
| □ 断面コメント                                      | ■ 震度ゲループ番号  | ▼ その他    |
| 🔲 節点荷重 表示表件                                   | □ 節点重量:長期用  | ▶ トラス    |
| CMQ荷重                                         | □ 節点重量:地震用  | ▼ 壁エレメント |
| □ 部材荷重 表示条件                                   | ▶ 材端ピン      | ☑ 剛性無    |
| □ 面荷重 表示条件                                    | 🗖 断面形状      |          |
| □ 展開節点荷重                                      | ☑ 支点記号 表示条件 |          |
| 🗖 展開部材荷重                                      | ☑ 全体座標軸     |          |
|                                               | ▶ 部材座標軸     |          |
|                                               | ОК          | キャンセル    |

## 6.他の柱の強軸の向きも変えます(部材の属性複写機能を利用)

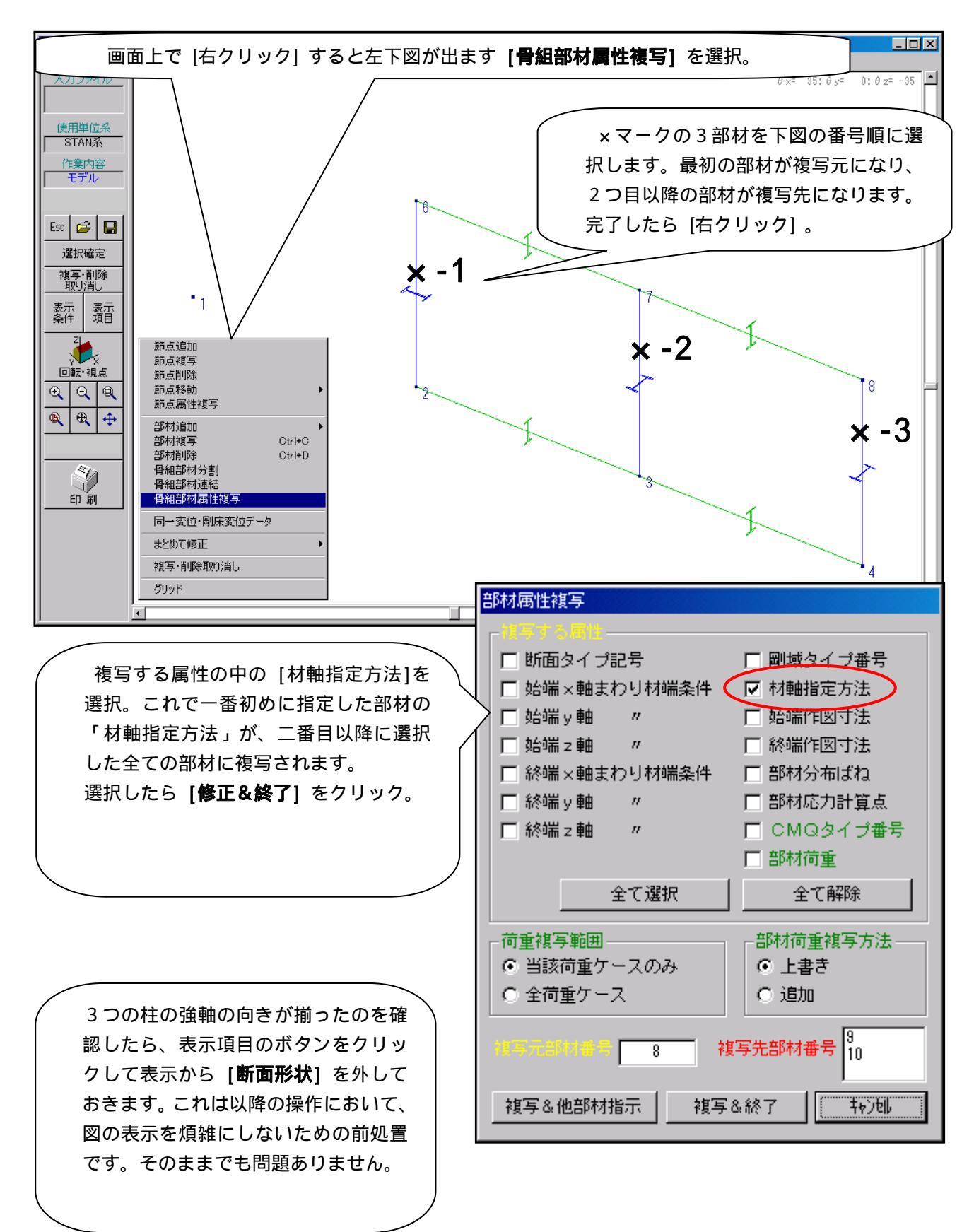

#### 7.部材を複写します

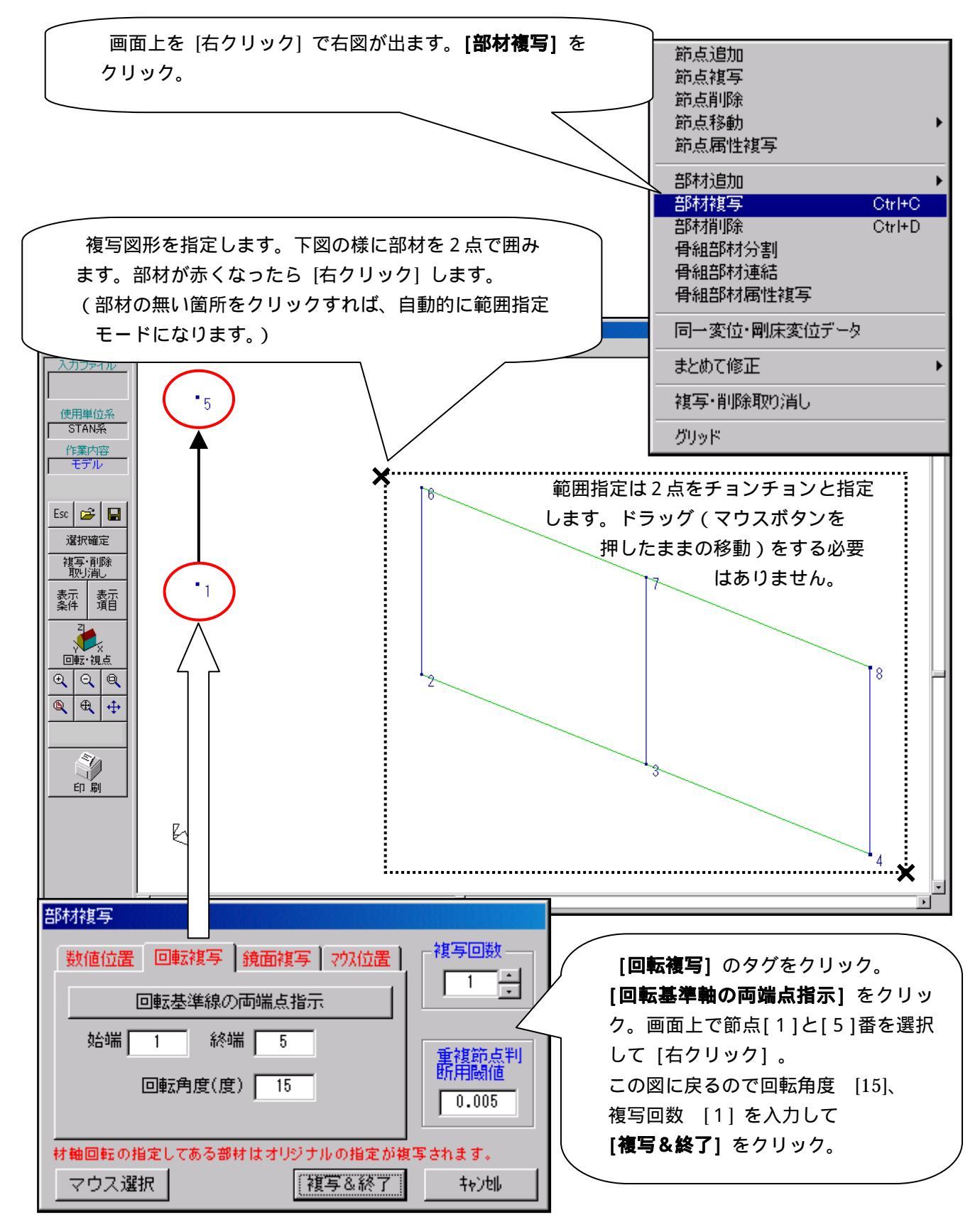

ワンポイント:回転角度は「右ねじの法則」で正負が決まります。よって始端と終端の指定順番も、角度 方向を決定する要因になります。このデータでは1 5 の順番で指定します。

#### 8.部材を追加します

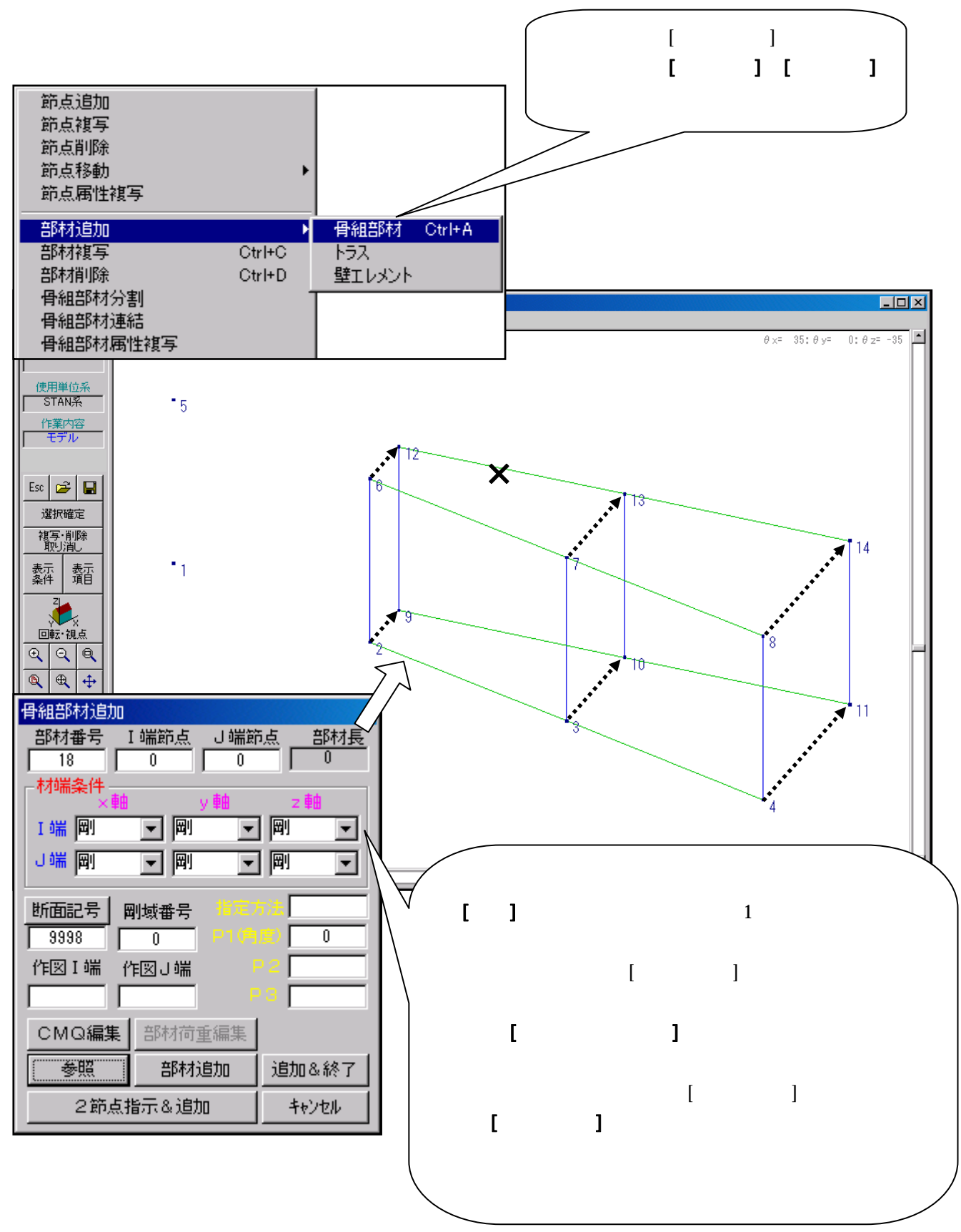

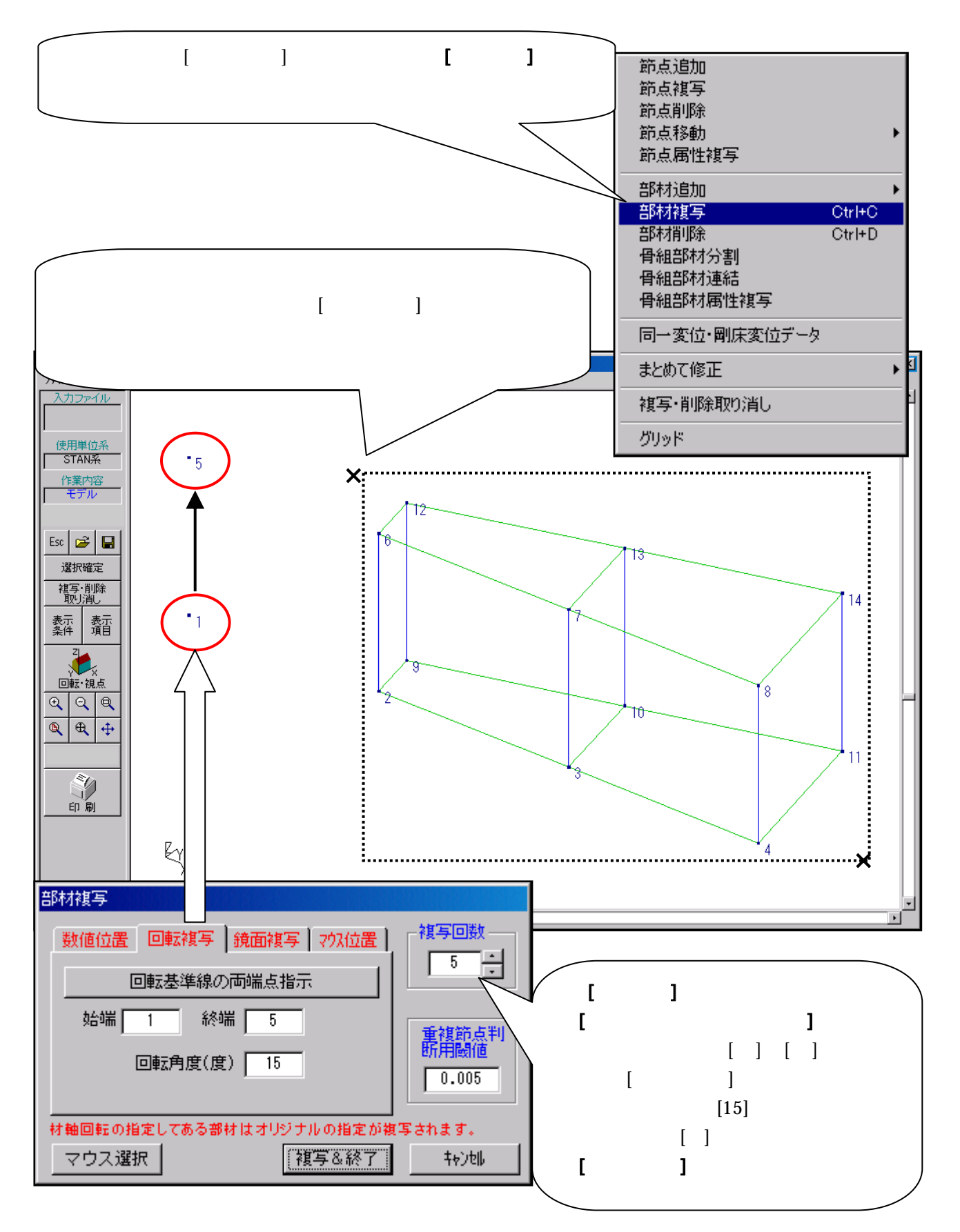

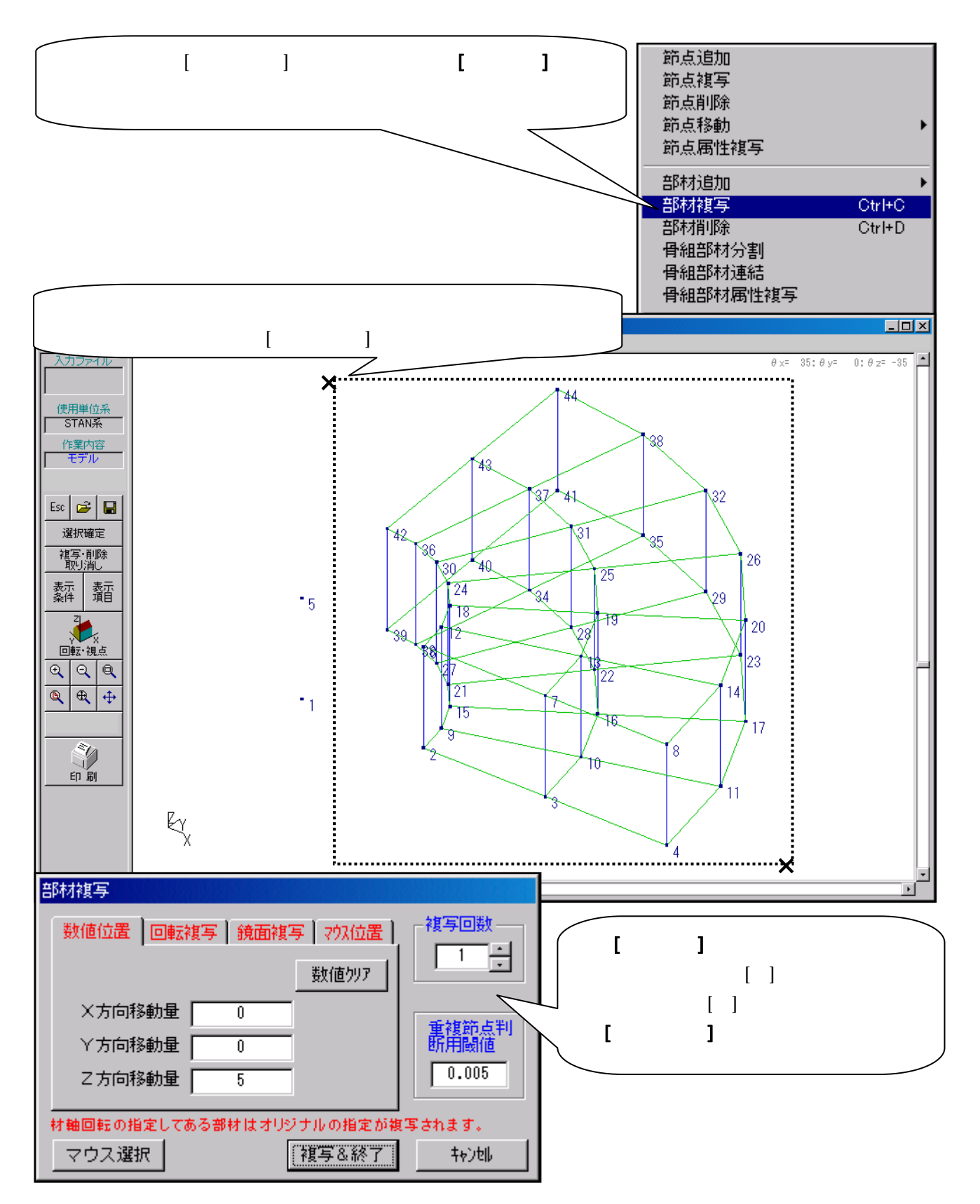

ワンポイント:上記の複写手順で複写を行っても2階のフロア部分の部材は重複配置されません。 STAN / 3Dの複写機能は、既存の節点及び部材と重なる複写は行わないようになっています。

#### 11.見る角度を変えます(真横からの図にします)

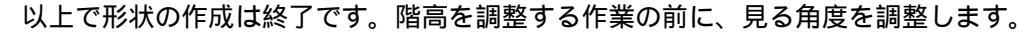

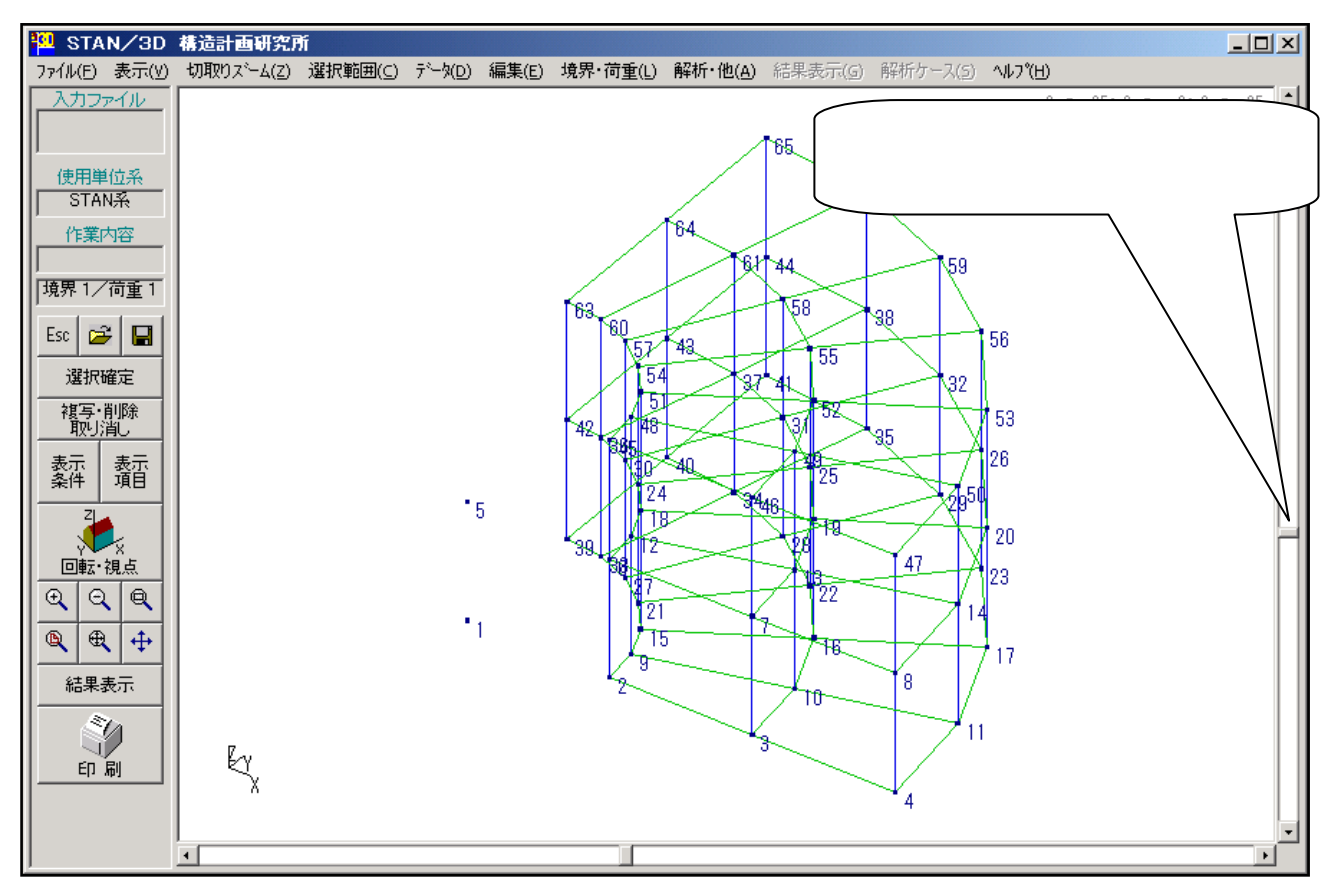

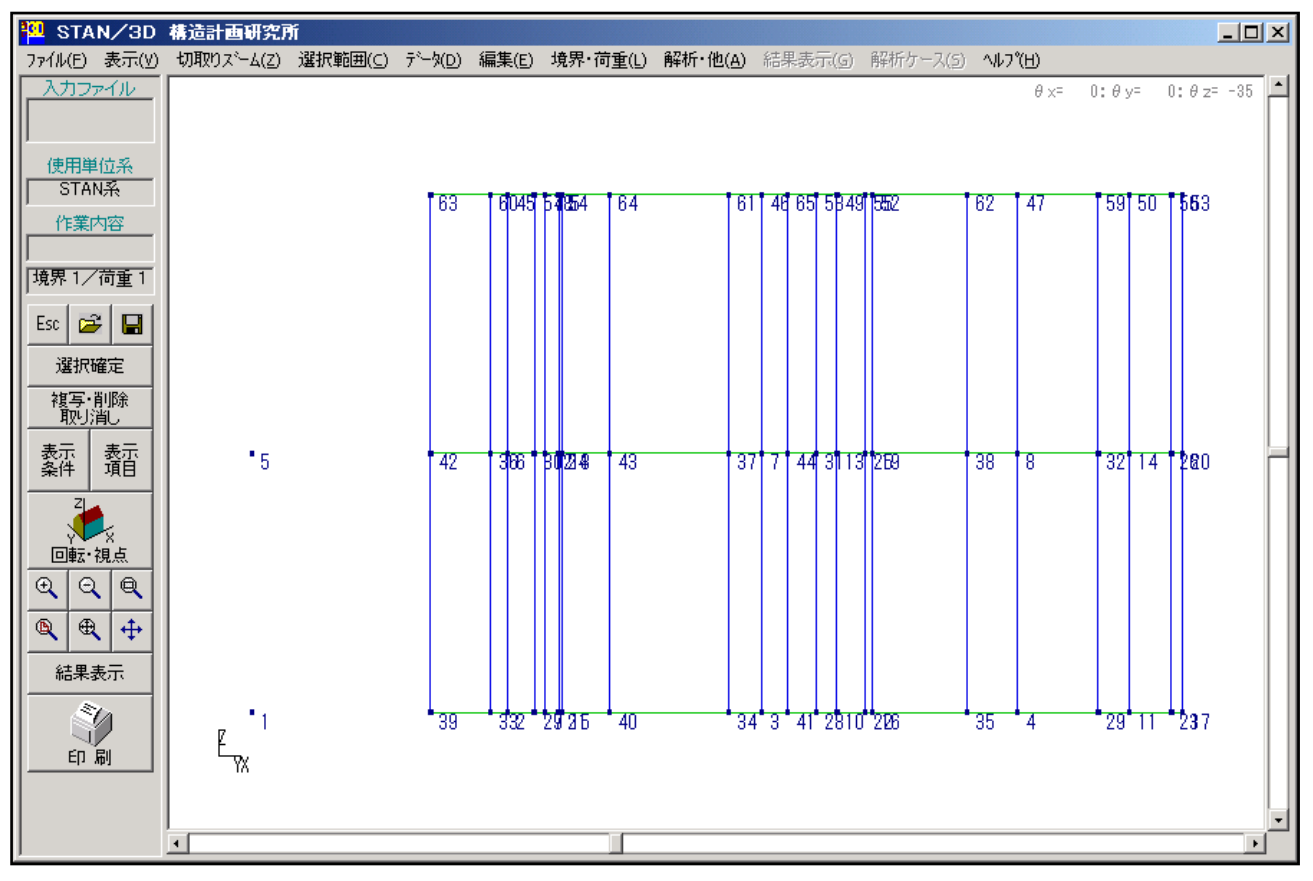

#### 12.2層の階高を3mに変更します

5mの階高で作成した1層を上階に複写しているので、2階の階高も5mです。最上部分を2m下げて、 2階の階高を3mにします。

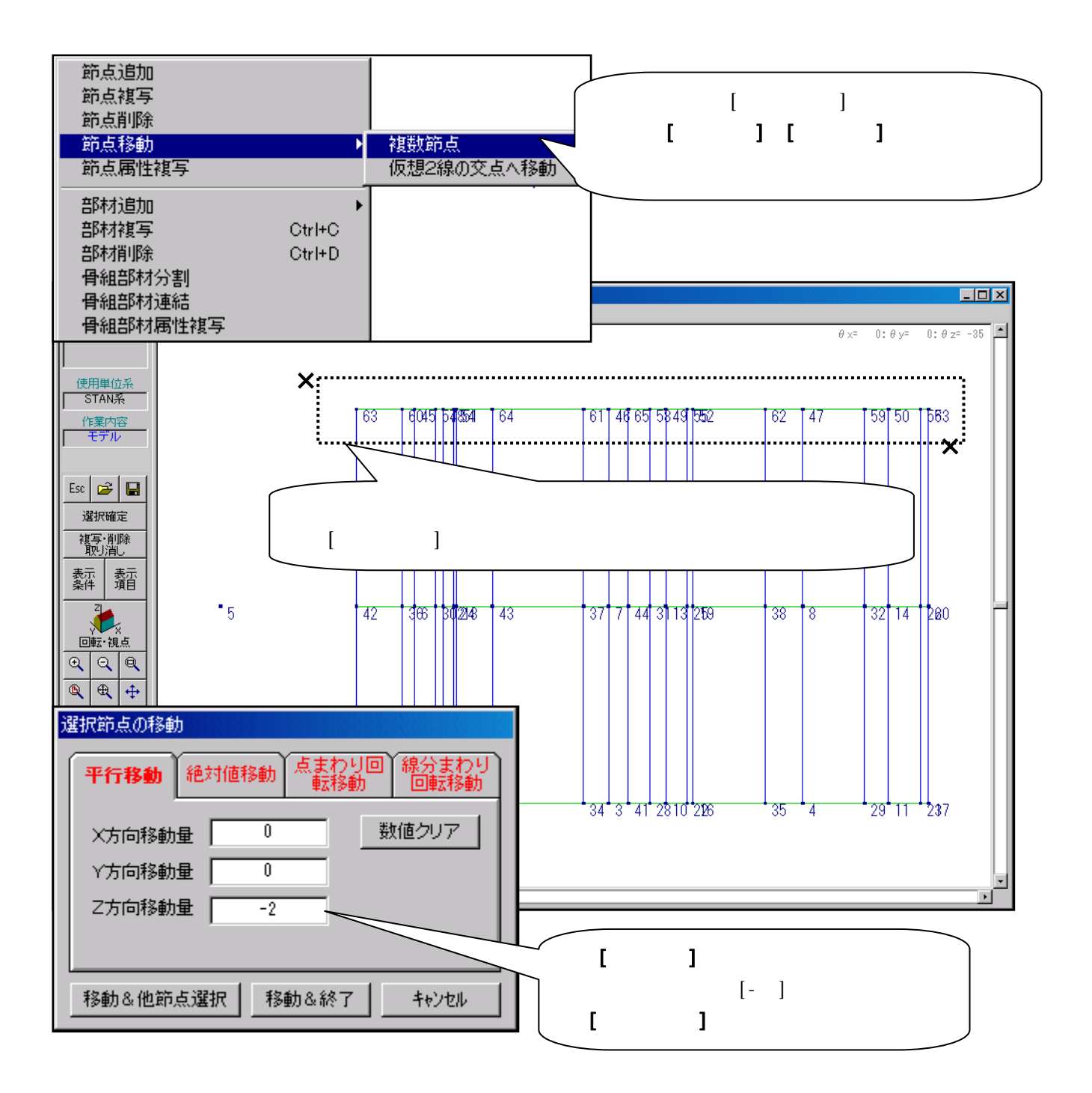

## 13. 柱脚の節点にピン支持の指定をまとめて行います

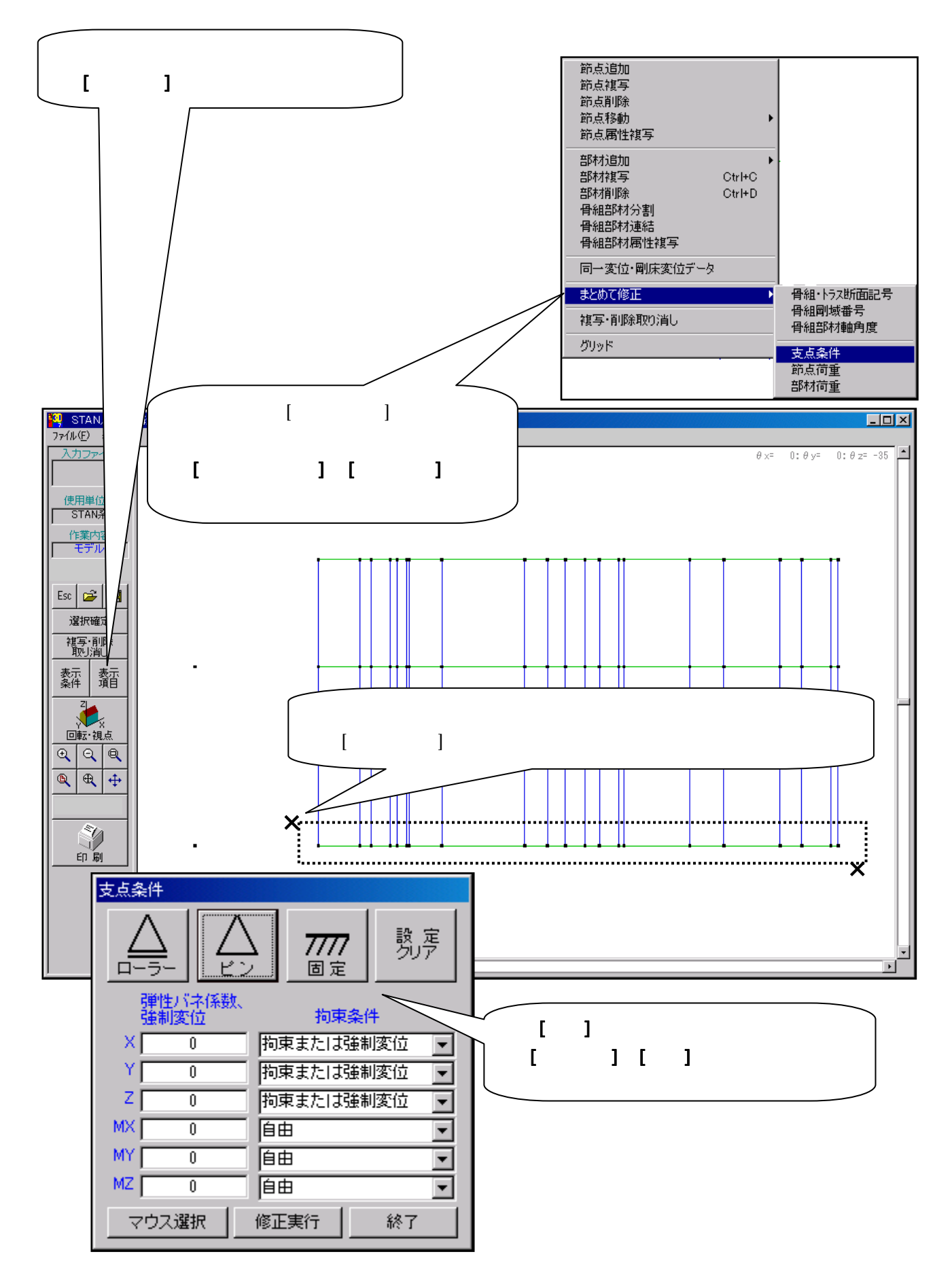

## 14.荷重ケース1の荷重(等分布部材荷重)設定をまとめて行います

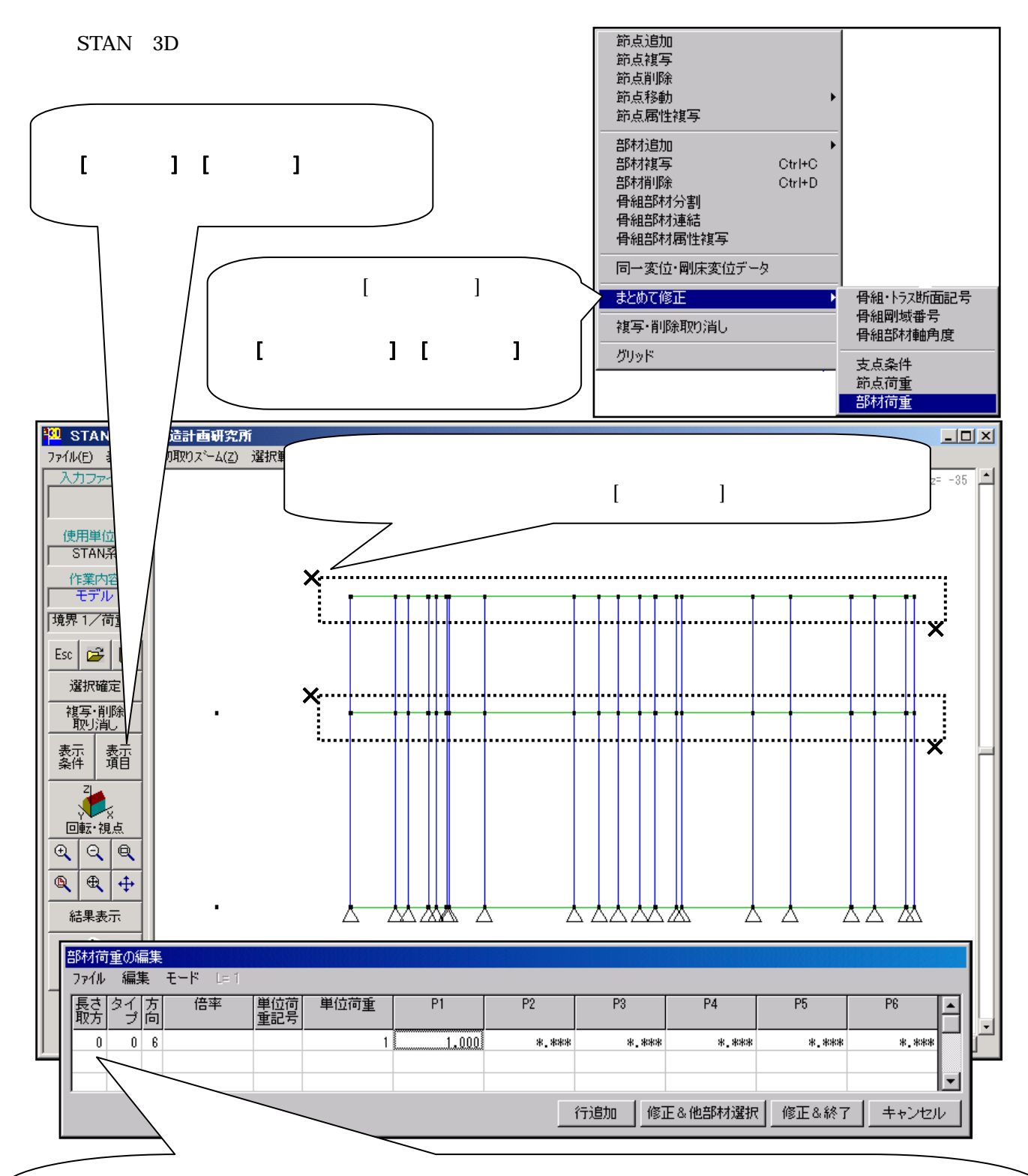

部材荷重データを入力します。(上図参照) タイプには [0] を入力します。(荷重タイプ0は、部材への等分布荷重を意味します。) 方向には [6] を入力します。(方向6は、基準座標系での - Z方向を意味します。) 単位荷重には [1] を入力します。(単位面積あたりの荷重密度です。この場合 1 t / m<sup>2</sup>です。) P1には [1] を入力します。(上記の単位荷重で支配幅が1mという意味です。) 以上を入力したら右下の **[修正&終了]** をクリック。

#### 15.荷重定義1の荷重(等分布部材荷重)の確認を行います

<sup>120</sup> STAN/3D 構造計画研究所 ファイル(E) 表示(Y) 切取りズーム(Z) 選択範囲(C) データ(D) 編集(E) 境界・荷重(L) 解析・他(A) 結果表示(G) 解析ケース(S) ヘルプ(H) \_ 🗆 🗙 入力ファイル θx= 25:θy= 0:θz= -35 📩 1.0 使用単位系 STAN系 1.0 1.0 1.0 作業内容 モデル 1.0 124 境界1/荷重1 1.0 Esc 😅 🖪 £‡-₩ 1.0 選択確定 1.0 f.p.c 複写·削 取り消 .0 1.0 表示 条件 .0 S. 回転 Θ Θ 4 ۹  $\wedge$ Ι 現在の荷重定義番号を表示して  $\sim$ います。 Δ •

荷重図が表示されていますので、見る角度をいろいろと変えて荷重状態を確認してください。

節点荷重を設定する前に、荷重定義2の器を作成しておきます。

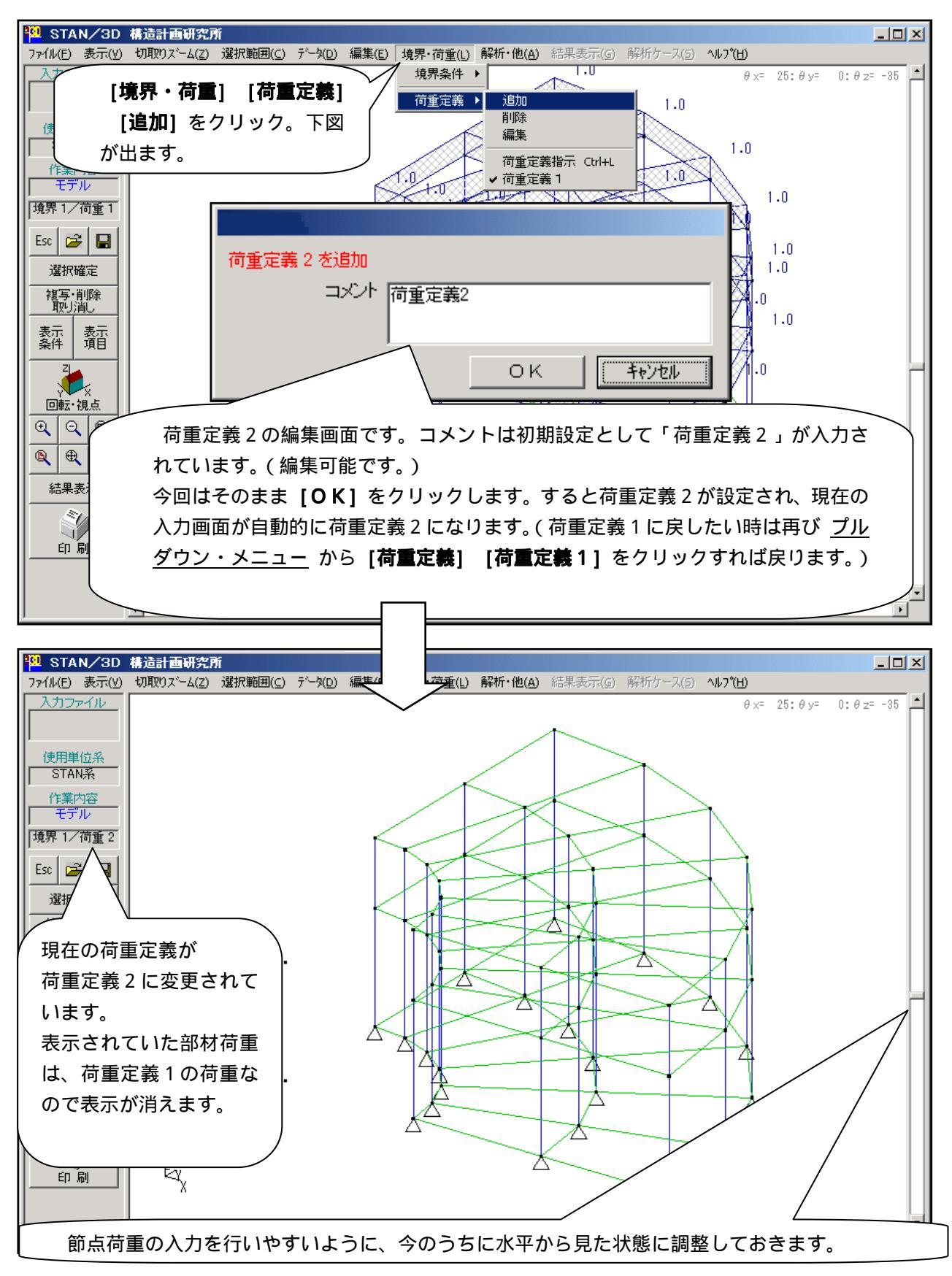

### 17.荷重定義2の荷重(節点への集中荷重)設定をまとめて行います

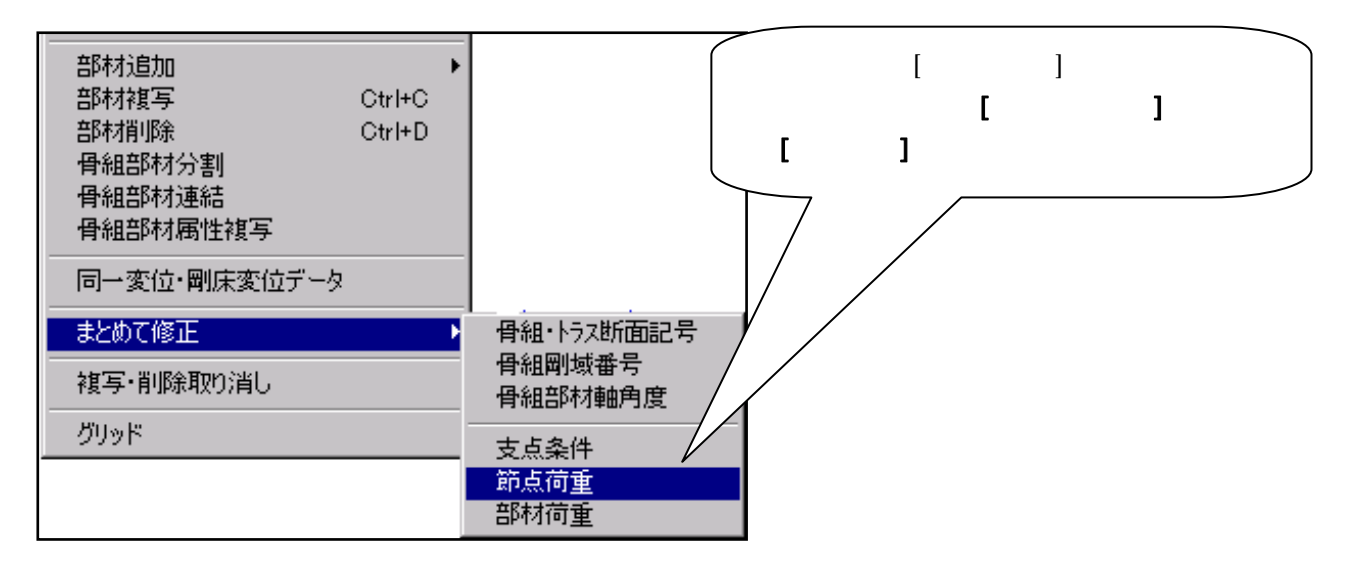

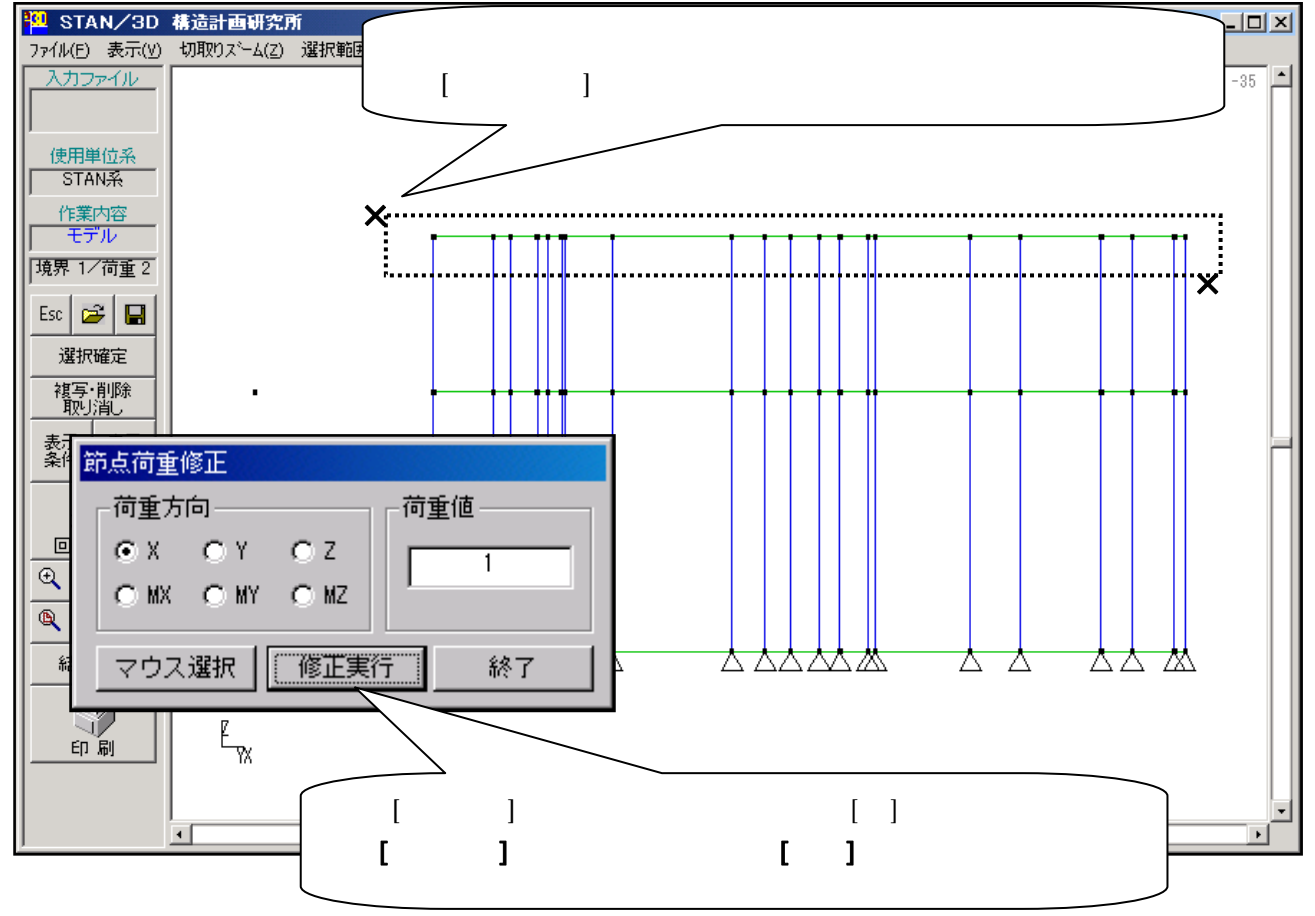

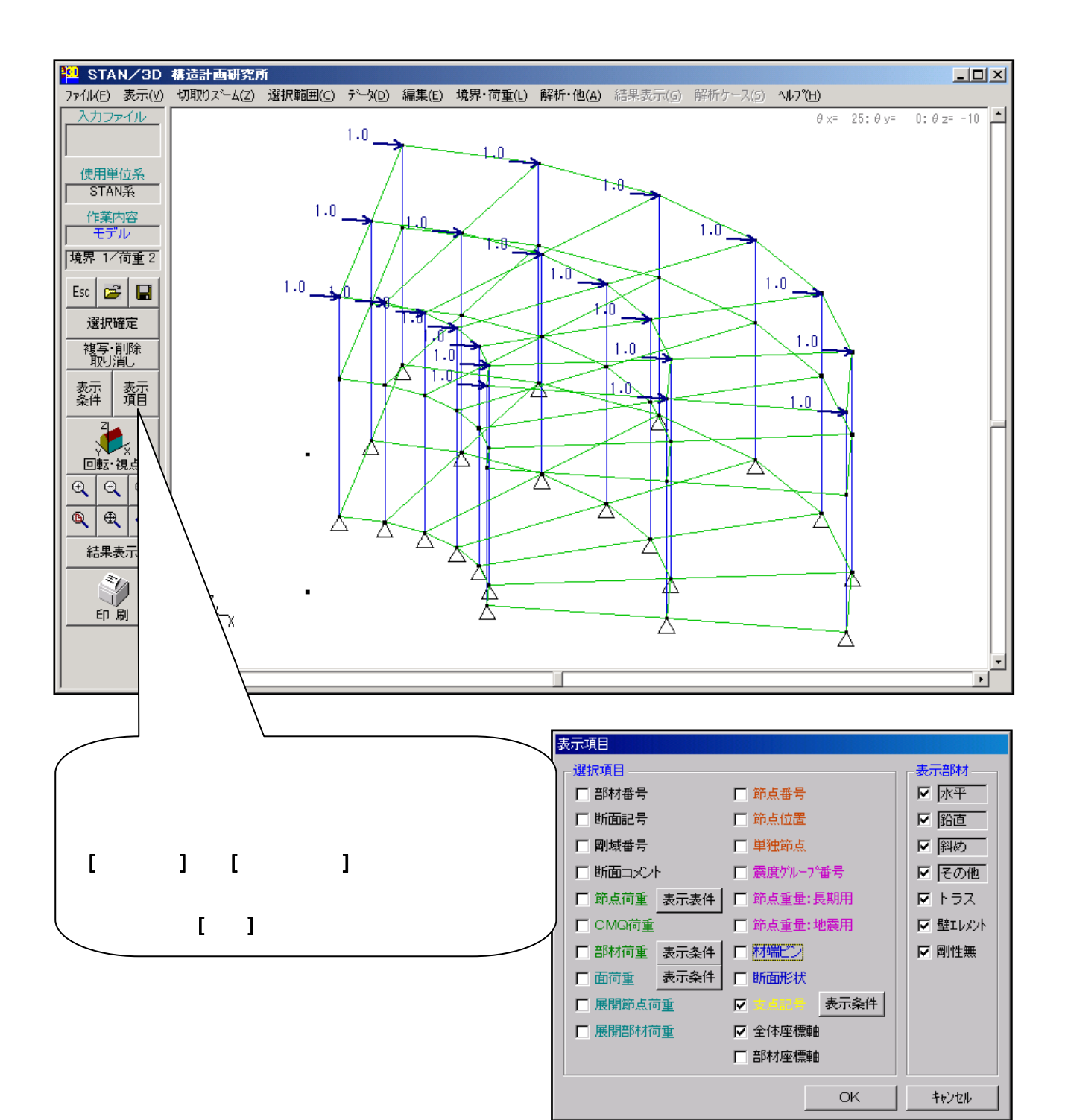

荷重図が表示されていますので、見る角度をいろいろと変えて荷重状態を確認してください。

## <u>19.レンダリングを行います</u>

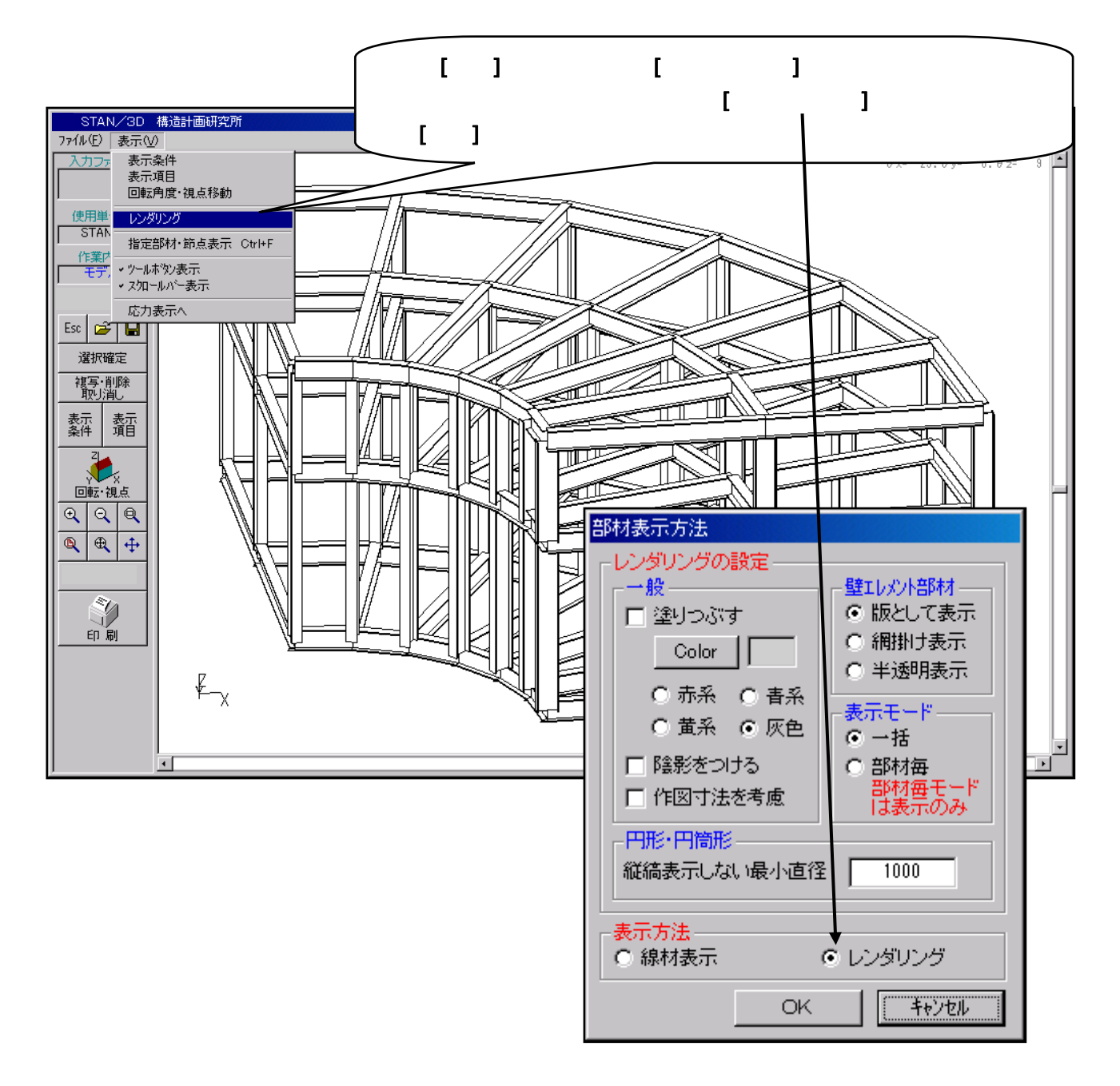

見る角度の調整やズームを行って表示の具合を確認してください。

確認が終了したら表示を「線材表示」に戻してください。(この操作は応力図等を表示した時、煩雑に ならないようにするための前処理です。)

#### 20.解析ケースを設定します

設定した [荷重定義] は、そのままでは解析対象になりません。解析を行うには、解析ケースへの設定が 必要です。

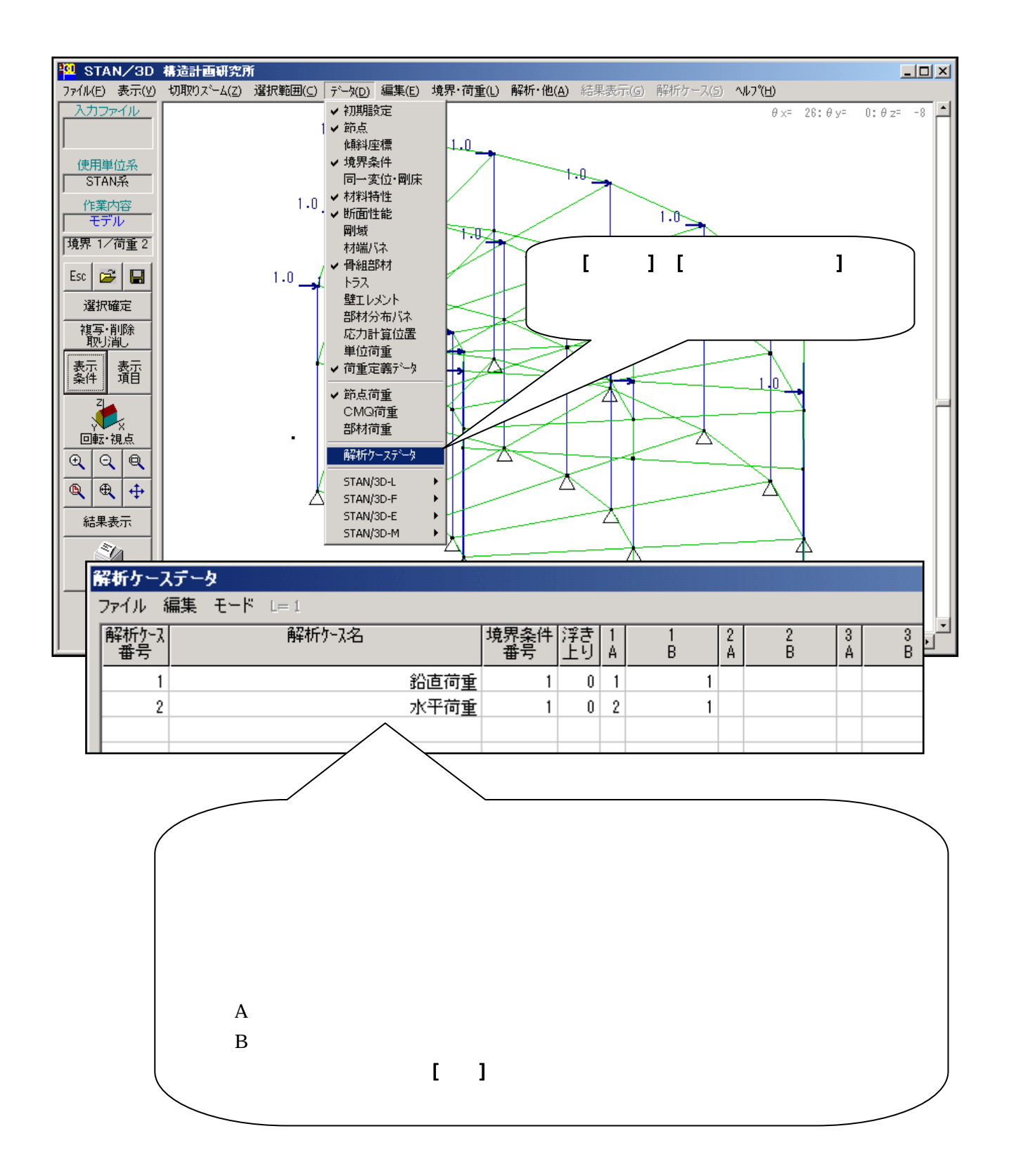

## 21.ファイルを保存します

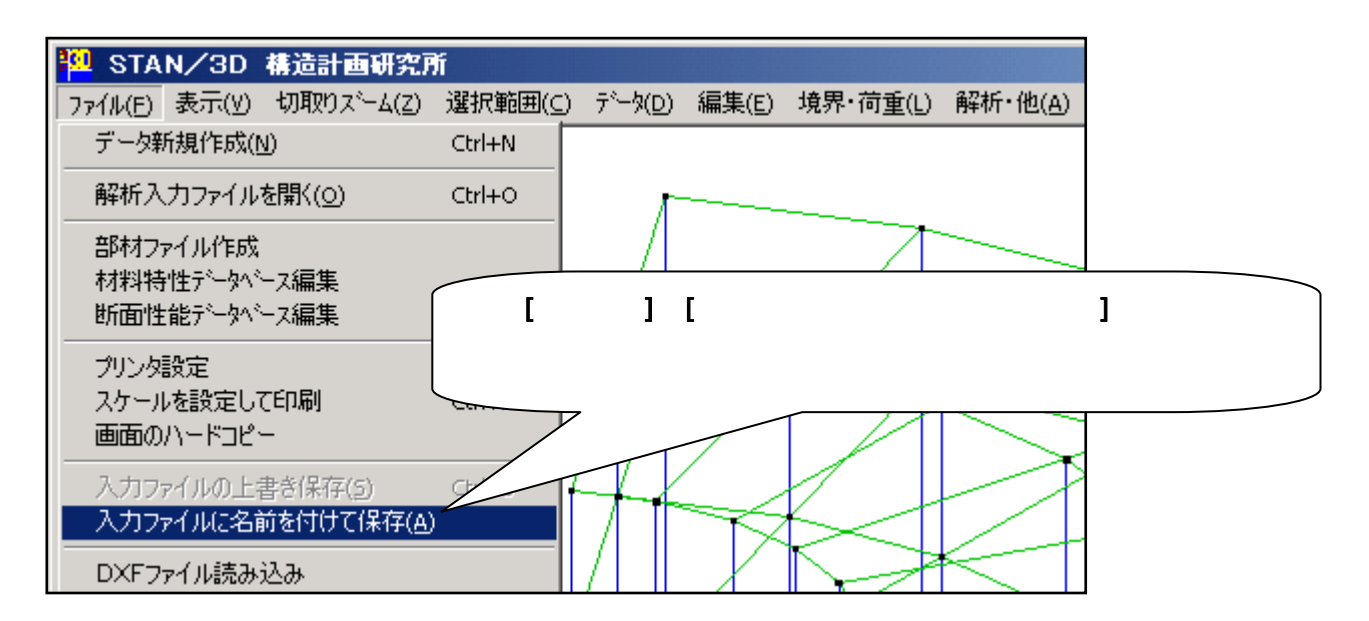

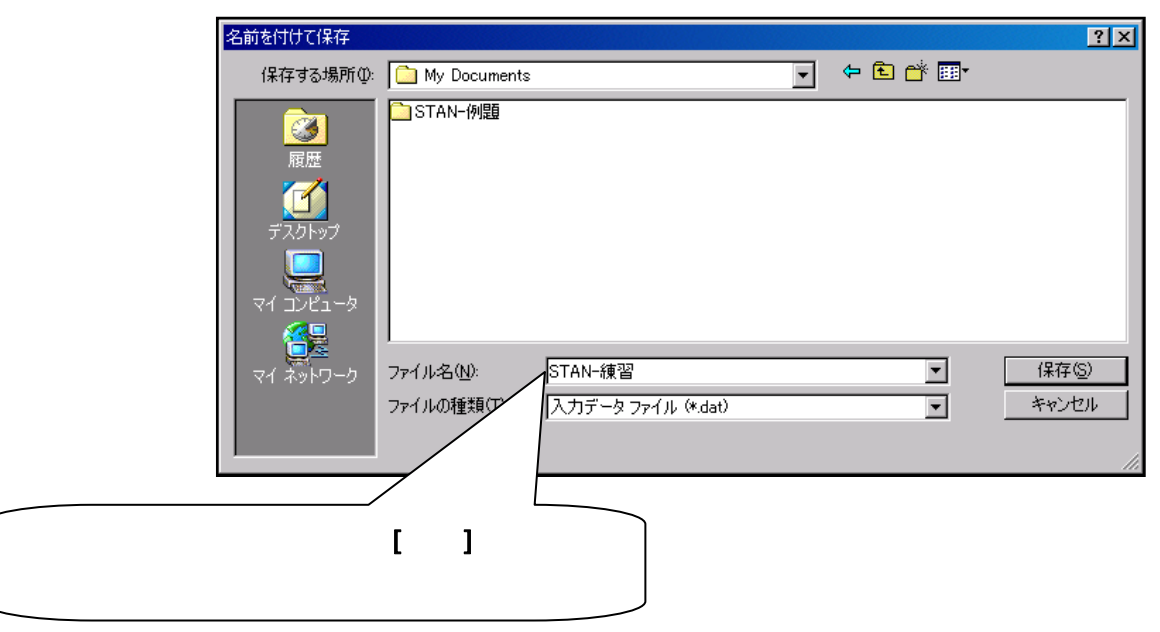

<u>以上で「モデルの作成」は終了です。次に「解析の実行」に移ります。上記の保存が完了したら STAN を</u> 終了しないで次のページに移ってください。

## 22.解析を実行します

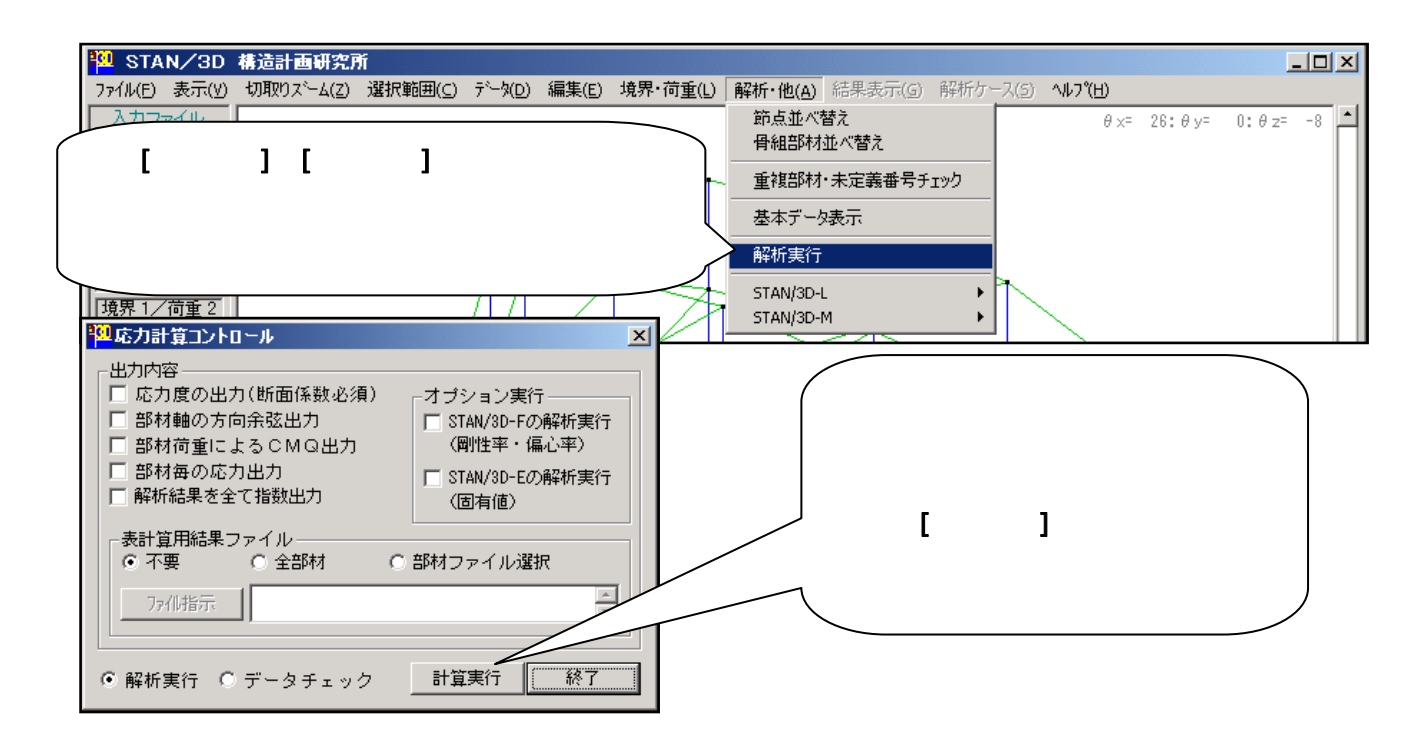

解析の進行を示す「白い画面」が表示されますが、一瞬で閉じてしまいます。(大きなモデルでしたら確認 ができると思います。)すると再び上図の画面に戻りますので [終了] をクリックしてください。以上で解析 の実行は終了です。

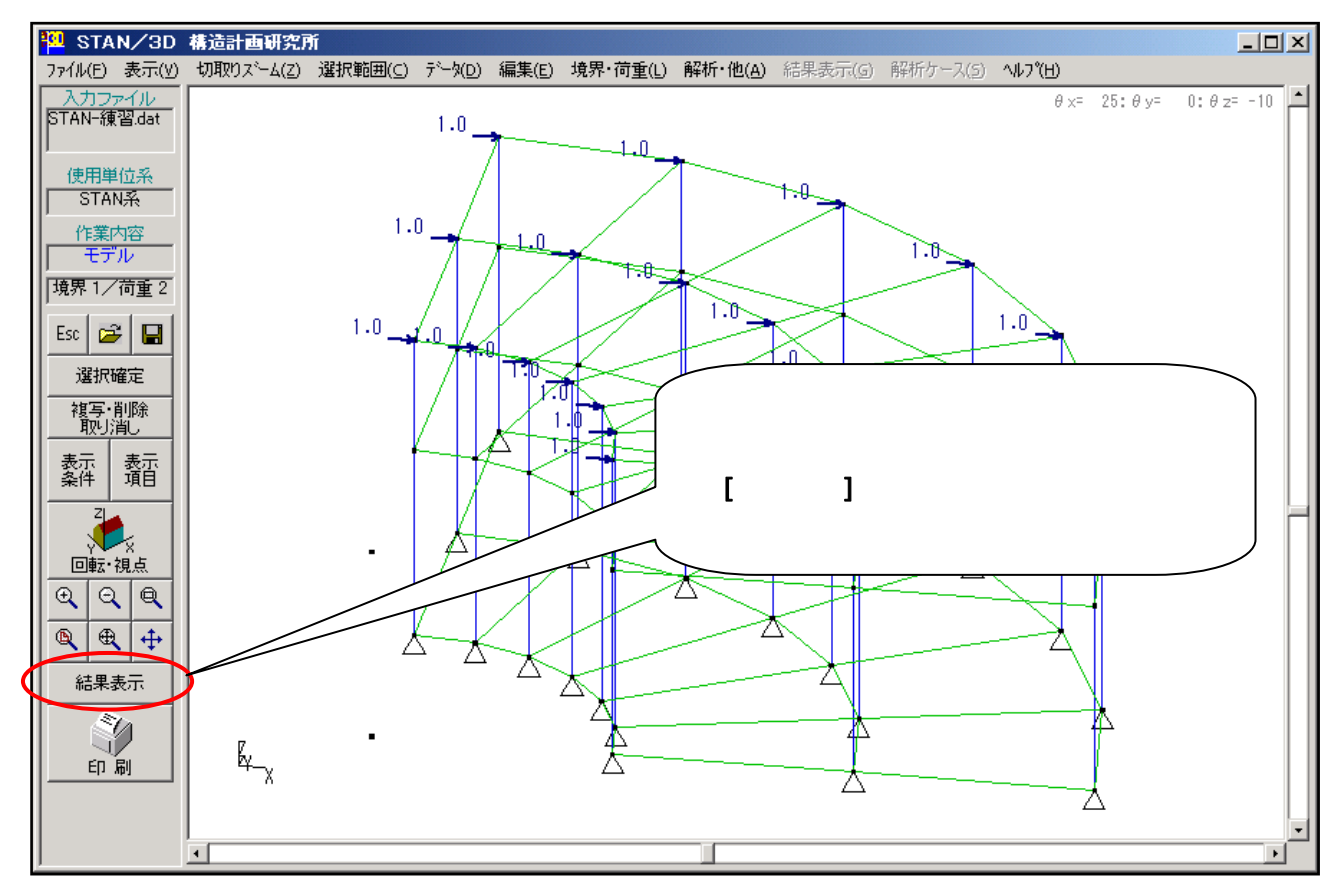

## <u>23.変形図を表示させます</u>

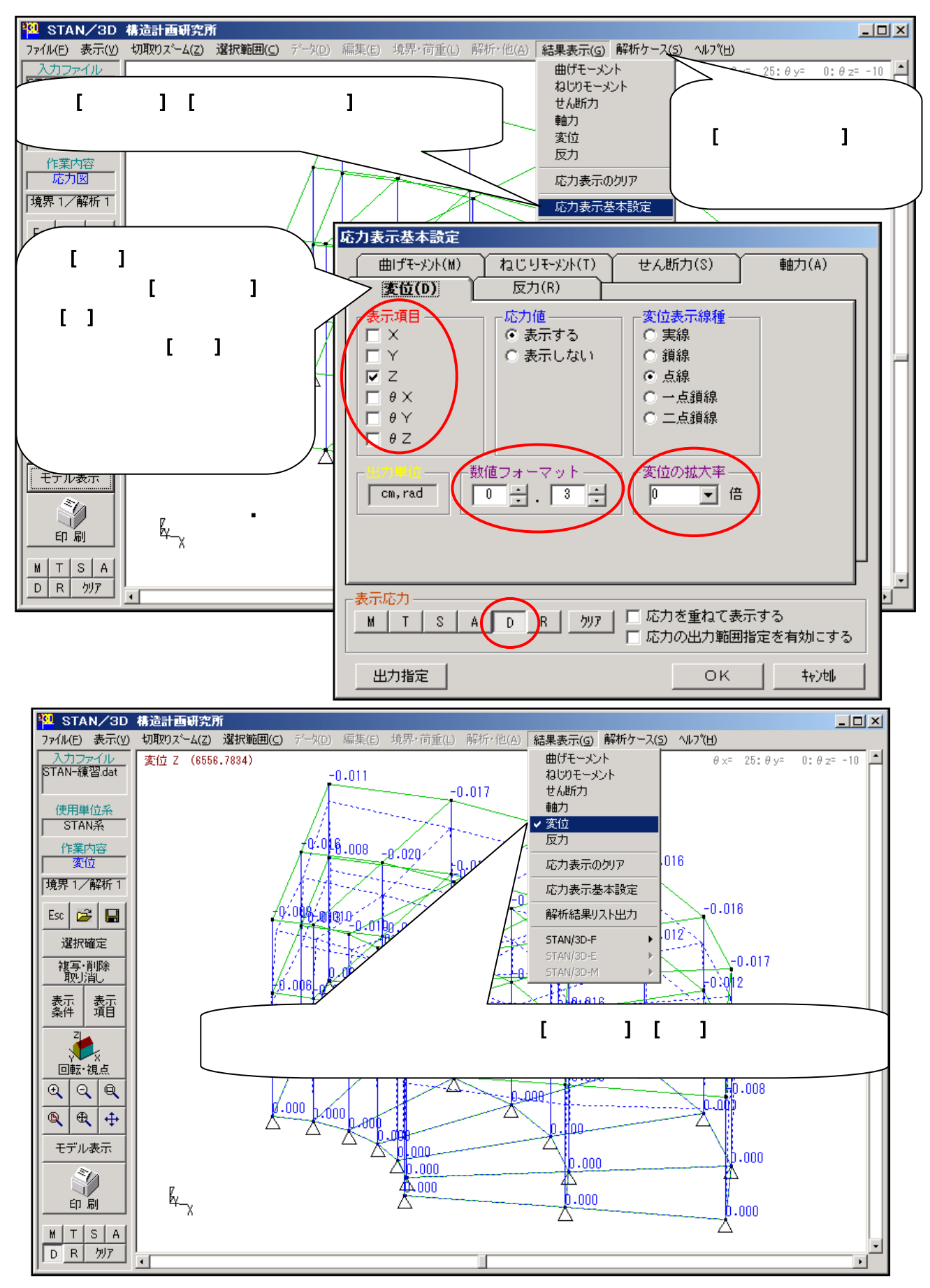

## 24. モーメント表示のためにフレームを1面だけ取り出します

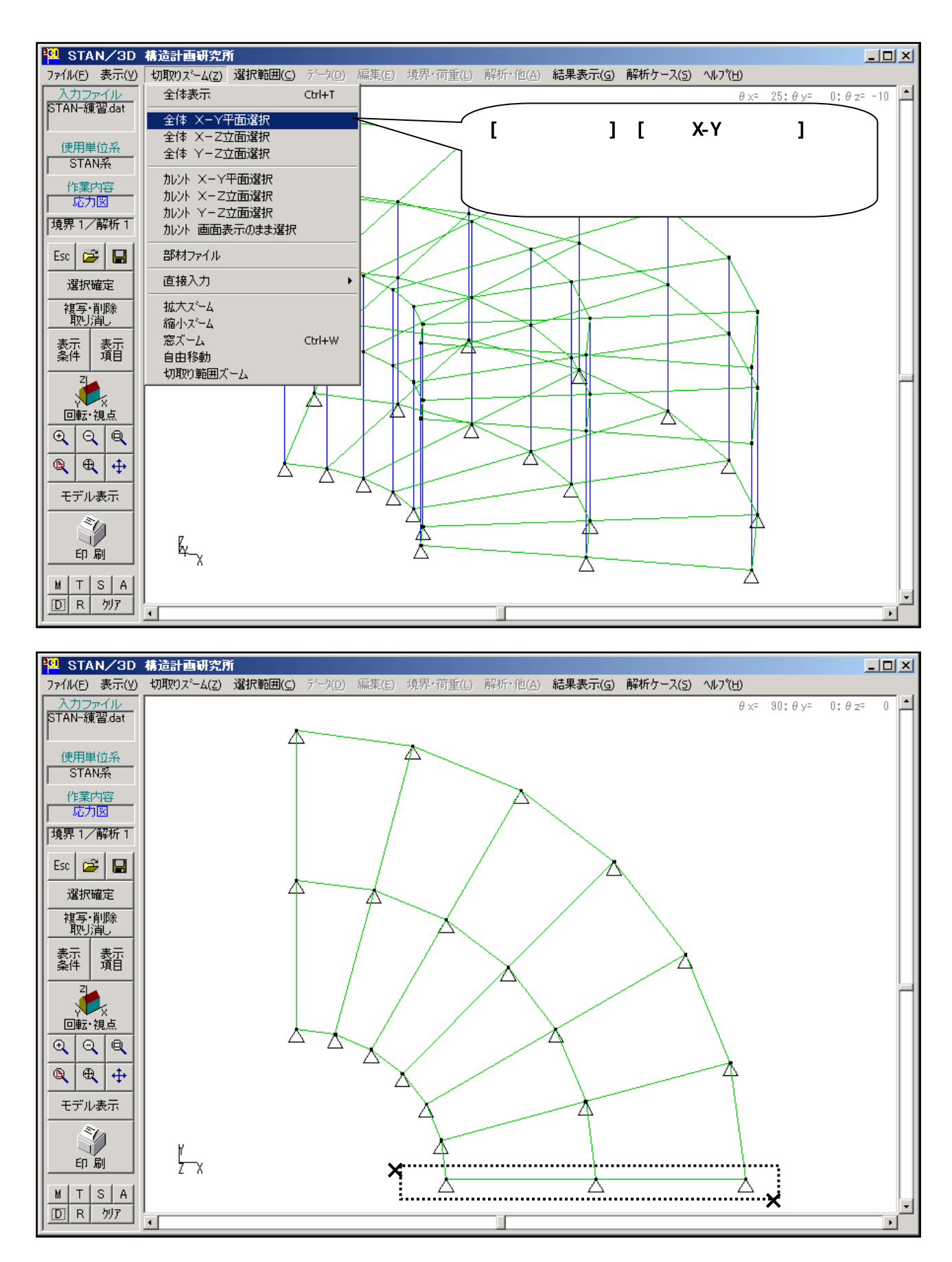

# 25.モーメント図を表示させます

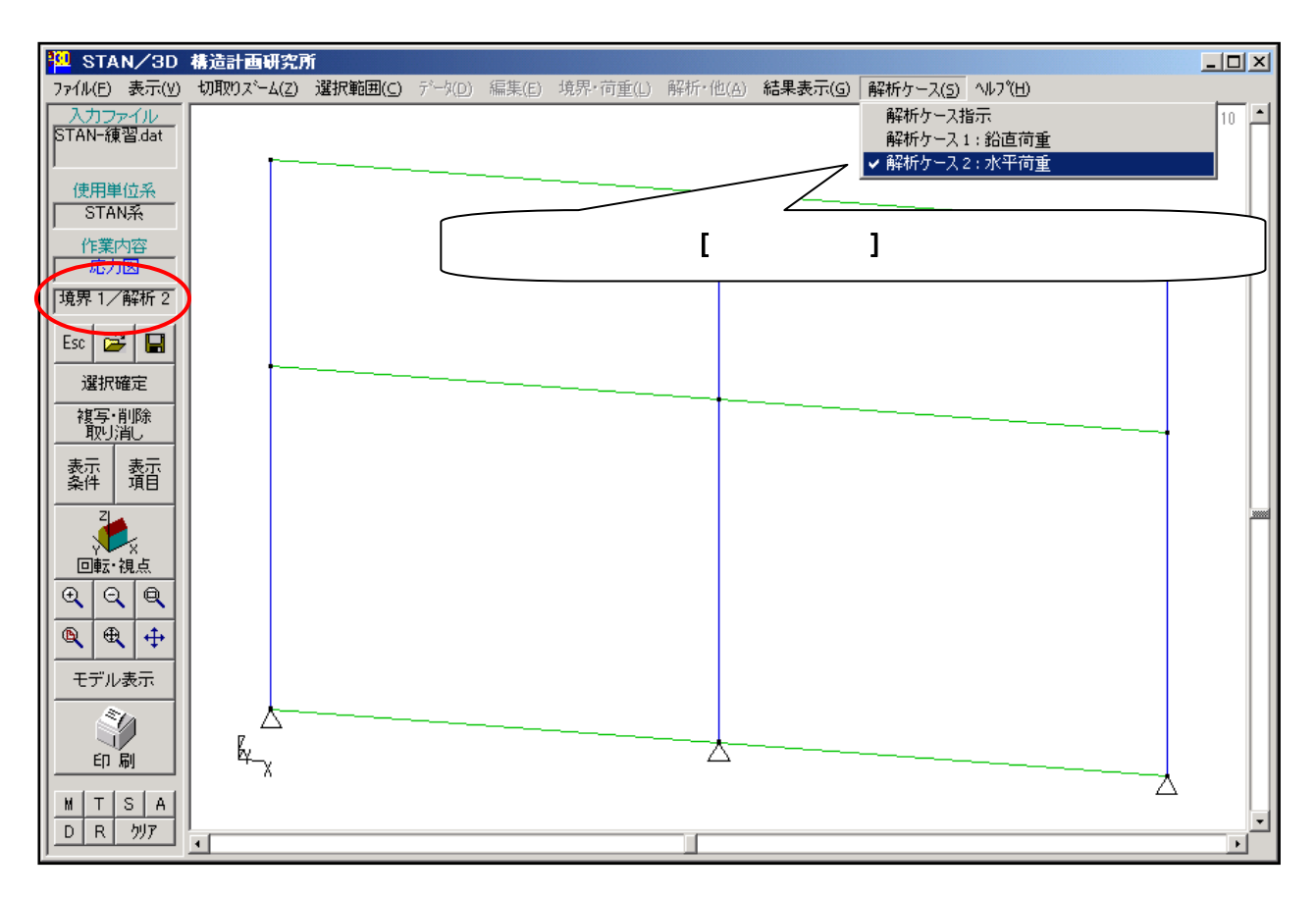

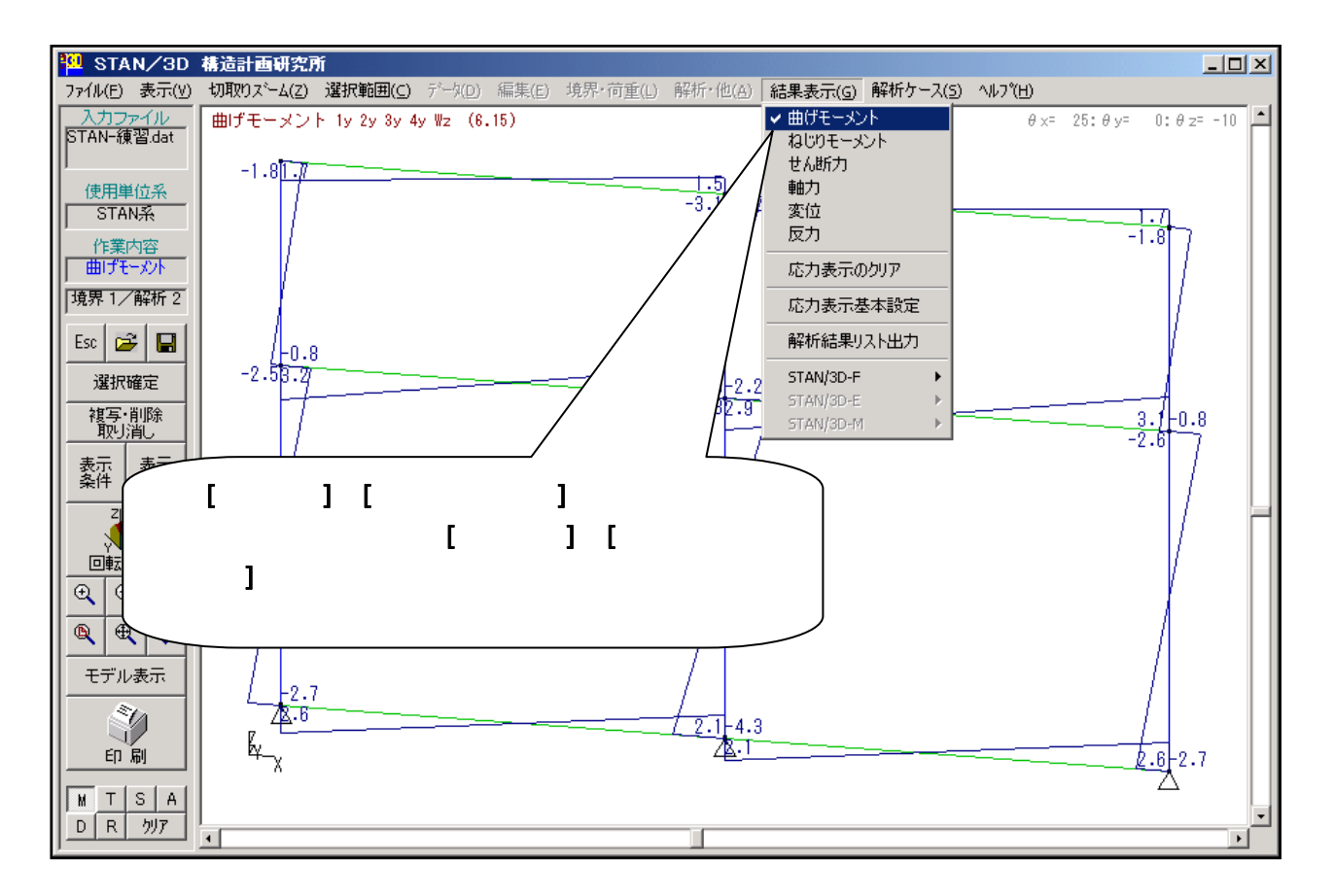

23

#### 26.結果リストの表示をします

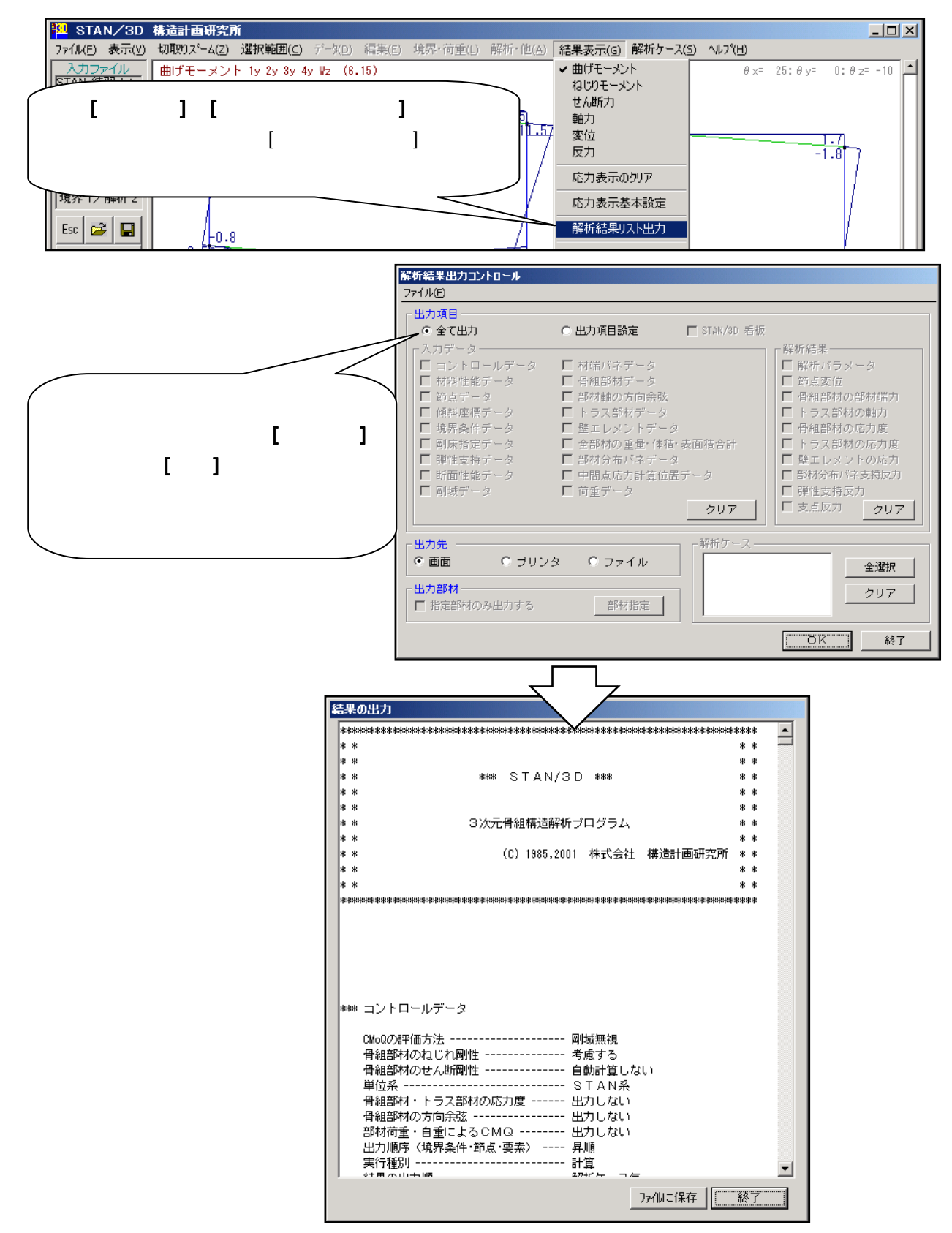

<u>スクロール・バー</u>で表示位置を変えて各項目を確認してください。[終了] をクリックすれば上図の <u>解析</u> <u>結果出力コントロール画面</u> に戻ります。ここでも [終了] をクリックして下さい。以上で結果リストの表示 は終了です。

# <u>27.STAN/3Dを終了します</u>

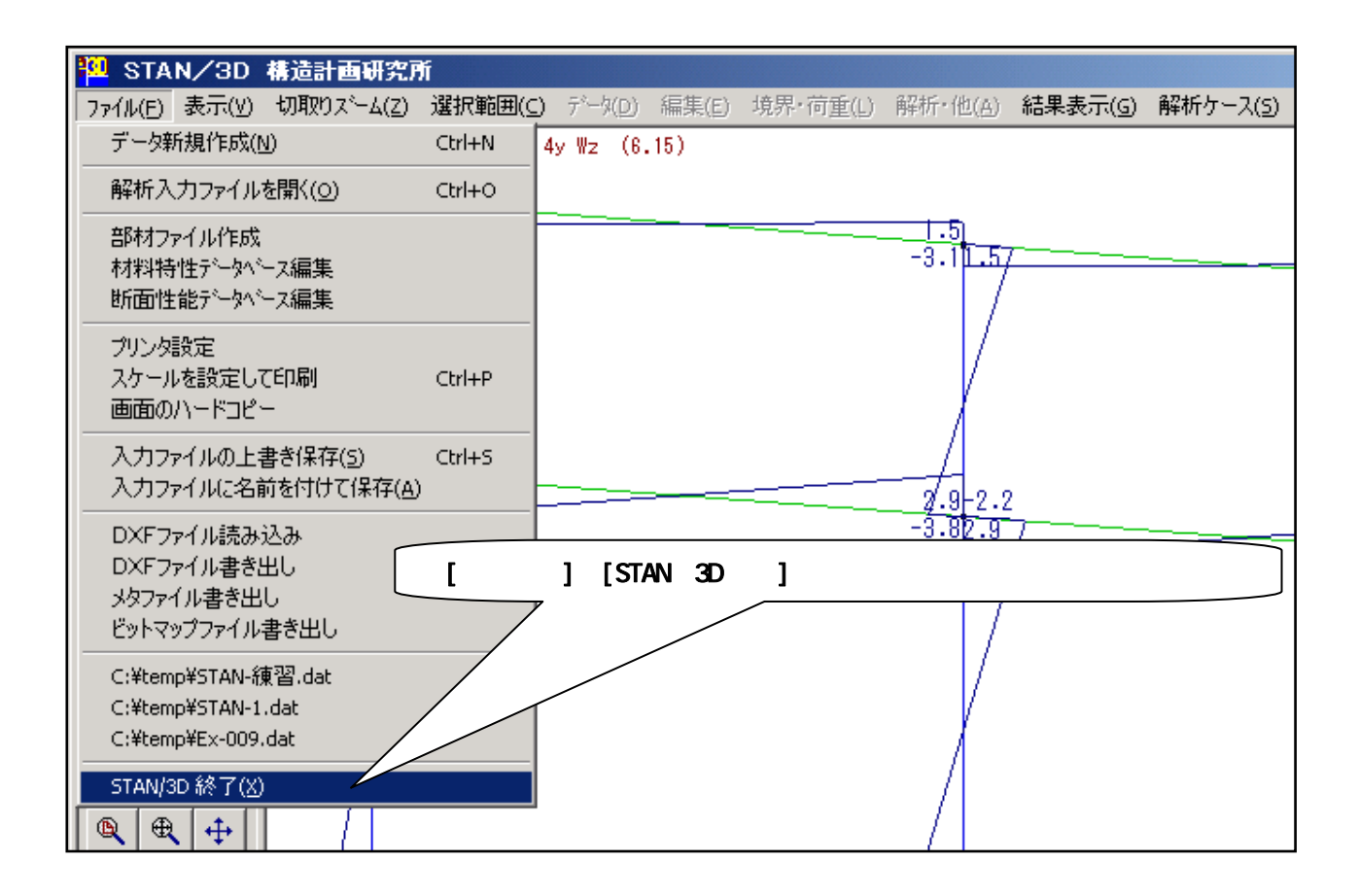

保存確認の画面が現れた場合、[はい(Y)]をクリックしてください。

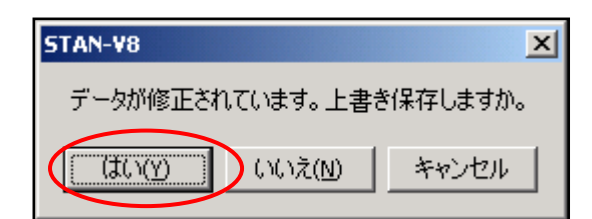

以上で全て終了です。

操作に関してのトレーニングは以上で終了になります。基本的な内容に関しては、STAN / 3D のヘルプ内 4章**「4.ご利用における一般事項」**をお読みください。特に重要な座標系についての記載があります。